## Anleitung - Ergänzung zur Betriebsanleitung

# Mikroprozessgesteuerter Temperaturregler MP-988

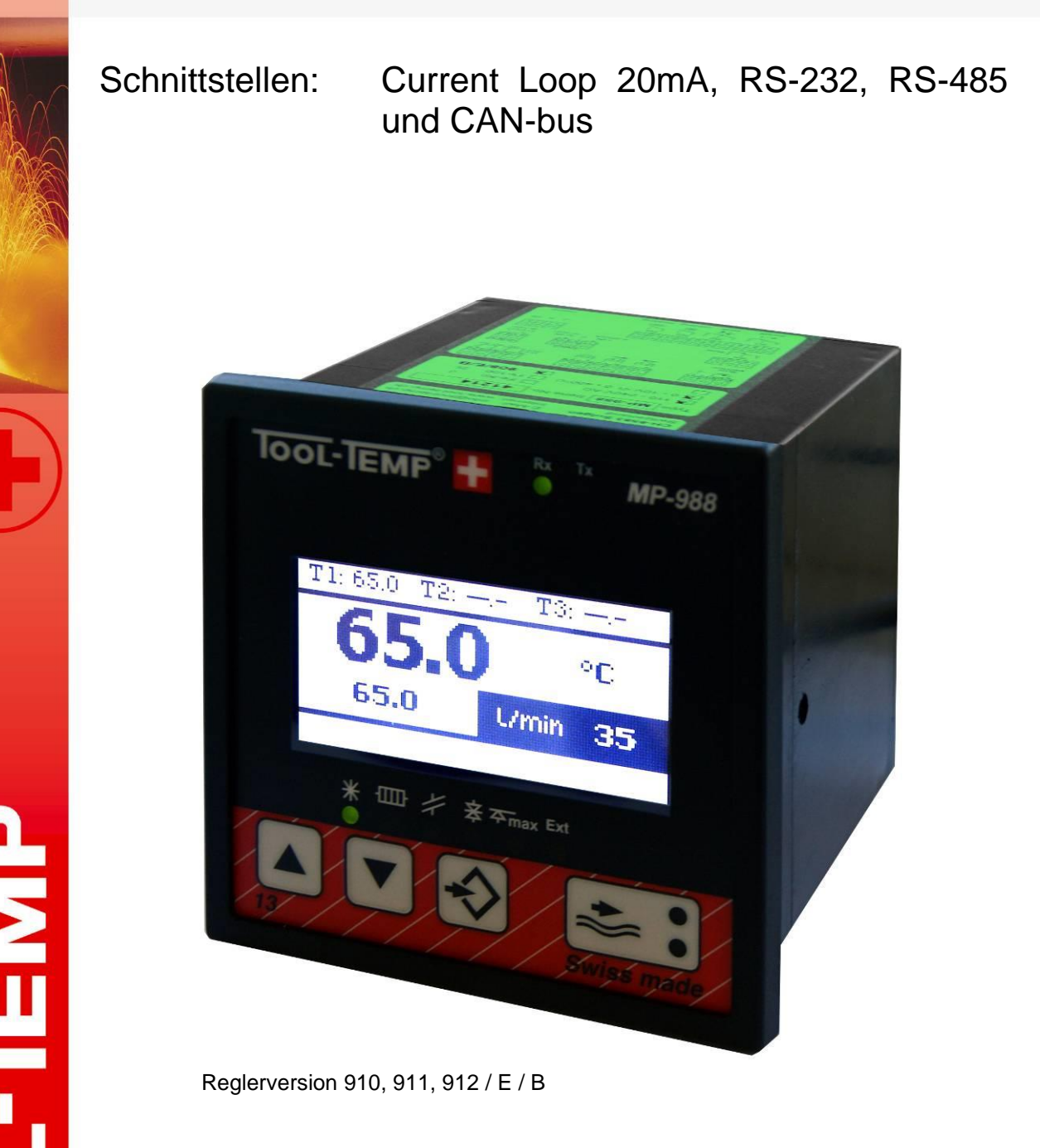

03/2016 Version: 10

TOOL-TEMP AG Industriestrasse 30

(C)

CH-8583 Sulgen Schweiz - Suisse - Switzerland Tel.: +41 (0)71 644 77 77 Fax: +41 (0)71 644 77 00

## Allgemeiner Hinweis

Die vorliegende Dokumentation ist urheberrechtlich geschützt. Das unerlaubte Erstellen von Kopien ist gesetzlich verboten. Die in der vorliegenden Dokumentation enthaltenen Informationen sind nach bestem Wissen und Gewissen am Tage der Veröffentlichung richtig und zutreffend. Der Inhalt stellt jedoch keine bindende Verpflichtung für TOOL-TEMP AG dar und das Recht auf Änderungen ohne Ankündigung bleibt vorbehalten.

© Copyright 2015 TOOL-TEMP AG

|   | HINWEIS                                                                                         |
|---|-------------------------------------------------------------------------------------------------|
|   | Diese Anleitung gibt lediglich eine eingehendere Erklärung des<br>Temperaturreglers.            |
| • | Sicherheitstechnische Hinweise der Betriebsanleitung des TOOL-TEMP-<br>Geräts sind zu beachten! |

## Inhaltsverzeichnis

| 1.   | Übersicht MP-988                                                      | 3    |
|------|-----------------------------------------------------------------------|------|
| 1.1. | Anschluss – Verdrahtungsrichtlinien                                   | 6    |
| 1.2. | Schnittstellenadapter SA988 und Pinbelegung                           | 7    |
| 2.   | Übersicht Reglerprogramme                                             | 8    |
| 3.   | Reglerprogramme einstellen                                            | 10   |
| 4.   | Einstellungen                                                         | 10   |
| 5.   | Navigieren im Regler                                                  | 10   |
| 6.   | Parameter – Übersicht                                                 | 12   |
| 6.1. | Allgemein                                                             | . 12 |
| 6.2. | Eingänge                                                              | . 13 |
| 6.3. | Regler                                                                | . 14 |
| 6.4. | Durchfluss                                                            | . 15 |
| 6.5. | Ausgänge                                                              | . 16 |
| 6.6. | Grenzwerte                                                            | . 17 |
| 6.7. | Rampenregler                                                          | . 18 |
| 6.8. | Kommunikation                                                         | . 21 |
| 7.   | Kommunikation – Übersicht Schnittstellen                              | 22   |
| 7.1. | Schnittstellen (P800)                                                 | . 22 |
| 7.2. | Protokolle (P801)                                                     | . 22 |
| 8.   | Anschlussschemata – Kommunikationsverbindungen                        | 24   |
| 8.1. | Schnittstelle RS-232 – Anschlussschema                                | . 24 |
| 8.2. | Schnittstelle Current Loop 20mA oder TTY – Anschlussschema            | . 25 |
| 8.3. | Schnittstelle CL oder TTY – Konfiguration des Anschlusspanels         | . 26 |
| 8.4. | Schnittstellenkabel zu Krauss Maffei-Spritzgiessmaschinen für CL 20mA | . 27 |
| 8.5. | Schnittstelle RS-485– Anschlussschema                                 | . 28 |
| 8.6. | Schnittstelle RS-485 – Konfiguration des Anschlusspanels              | . 29 |
| 8.7. | Schnittstelle CAN-bus – Anschlussschema                               | . 30 |
| 8.8. | Schnittstelle CAN-bus – Konfiguration des Anschlusspanels             | . 31 |

## 1. Übersicht MP-988

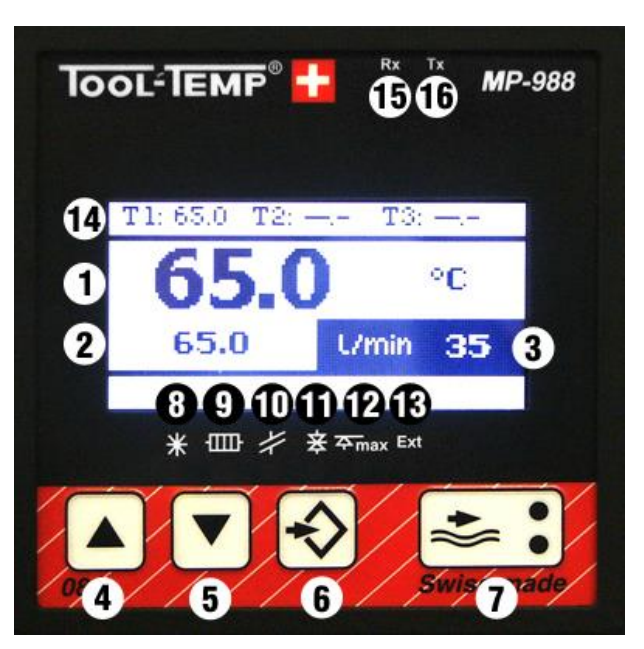

| 1  | Istwertanzeige                                                                                                    | 2                                 | Sollwertanzeige                                                                  |  |
|----|----------------------------------------------------------------------------------------------------|-----------------------------------|----------------------------------------------------------------------------------|--|
| 3  | Durchflusskontrolle<br>Anzeige des aktuellen Durchflusses in Liter/min, englische oder amerikanische<br>Gallonen/min        |                                   |                                                                                  |  |
| 4  | Pfeiltaste aufwärts Sollwert erhöhen                                                                                        |                                   |                                                                                  |  |
| 5  | Pfeiltaste abwärts Sollwert reduziere                                                                                       | en                                |                                                                                  |  |
| 6  | Programmtaste                                                                                                    |                                   |                                                                                  |  |
| 7  | DurchflusskontrolleDurchflussüberwachung eingeschaltetLED grünDurchflussalarmLED rot                                        |                                   |                                                                                  |  |
| 8  | LED Kühlen<br>Leuchtet wenn das Kühl-Relais angezogen ist                                                                   |                                   |                                                                                  |  |
| 9  | LED Heizen<br>Leuchtet wenn das Heiz-Relais angezogen ist                                                                   |                                   |                                                                                  |  |
| 10 | LED Fühlerbruch<br>Leuchtet wenn der Fühler unterbrochen ist                                                                |                                   |                                                                                  |  |
| 11 | LED Grenzwert<br>Leuchtet wenn die Abweichung zwischen Soll- und Istwert zu gross ist                                       |                                   |                                                                                  |  |
| 12 | LED Maximaltemperatur<br>Leuchtet wenn die max. Temperatur erreicht wurde                                                   |                                   |                                                                                  |  |
| 13 | LED externe Temperaturansteuerung<br>Leuchtet wenn der Sollwert von extern vorgegeben wird                                  |                                   |                                                                                  |  |
| 14 | T1 = Temperurfühler 1Istwert-TeT2 = Temperurfühler 2Vorlauftenrelevant)T3 = Temperurfühler 3Rücklaufterrelevant)Ricklaufter | mperatur<br>nperatur<br>emperatur | (auf diesen Wert wird geregelt)<br>(für Leistungsmessung<br>für Leistungsmessung |  |

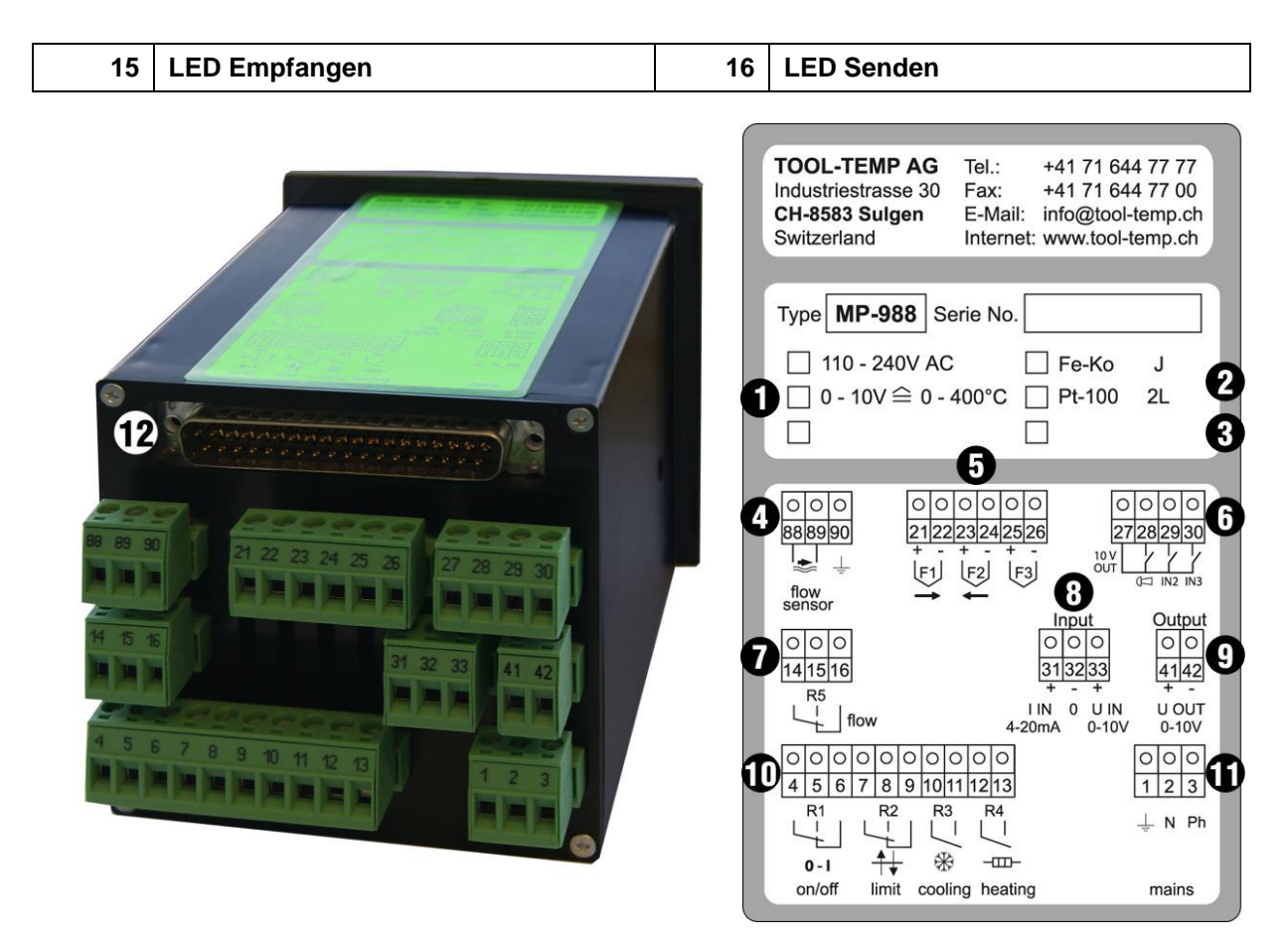

| 1  | Mögliche N                                  | letzspannungen                                                                                                    | (werkseitig eingestellt)                                                                 |
|----|---------------------------------------------|----------------------------------------------------------------------------------------------------|------------------------------------------------------------------------------------------|
| 2  | Mögliche T                                  | emperaturfühler                                                                                                    | (werkseitig eingestellt)                                                                 |
| 3  | Reglervers                                  | ion                                                                                                    |                                                                                          |
| 4  | 88+89<br>90                                 | Durchflussmessung – Gebersignal<br>PE                                                                                                    | (werkseitig belegt)<br>(werkseitig belegt)                                               |
| 5  | <b>Temperatu</b><br>21+22<br>23+24<br>25+26 | <b>rfühleranschluss</b><br>Temperaturfühler 1 – beachte + / -<br>Temperaturfühler 2 – beachte + / -<br>Temperaturfühler 3 – beachte + / - | (werkseitig belegt)                                                                      |
| 6  | 27+28                                       | Sammelalarm 10V Output                                                                                                    | (Reserven 29,30)                                                                         |
| 7  | 14+15<br>14+16                              | Output Durchflusskontrolle normally open<br>Output Durchflusskontrolle normally close                                                     |                                                                                          |
| 8  | 31+32<br>32+33                              | Analogeingang 4- 20mA<br>Analogeingang 0 - 10 V                                                                                           |                                                                                          |
| 9  | 41+42                                       | Analogausgang 0 - 10V                                                                                                    |                                                                                          |
| 10 | 4+5+6<br>7+8+9<br>10+11<br>12+13            | Input Gerät Ein/Aus<br>Temperaturüberwachung, Grenzwert-Alarm<br>Kühlen (Befehl)<br>Heizen (Befehl)                                       | (werkseitig belegt)<br>(werkseitig belegt)<br>(werkseitig belegt)<br>(werkseitig belegt) |
| 11 | Stromverse<br>1<br>2<br>3                   | orgung<br>PE<br>Nullleiter<br>230V AC                                                                                                    | (werkseitig belegt)<br>(werkseitig belegt)<br>(werkseitig belegt)                        |

4/31

CH-8583 Sulgen Schweiz - Suisse - Switzerland Tel.: +41 (0)71 644 77 77 Fax: +41 (0)71 644 77 00

| 12 | D-Sub Stecker 37-polig                                  |
|----|---------------------------------------------------------|
|    | Hier wird der Schnittstellenadapter SA988 angeschlossen |

#### 1.1. Anschluss – Verdrahtungsrichtlinien

Bei der Verkabelung der Schnittstellen sind auf folgende Punkte zu achten:

- Schnittstellenadapter SA988 muss mit der Schutzerde (PE) des Gerätes am dafür vorgesehenen Punkt verbunden werden.
- Es sollen ausschliesslich geschirmte Schnittstellenkabel verwendet werden
- Die Leistungsverbraucher resp. Leistungsschalter sollen möglichst entstört werden

## 1.2. Schnittstellenadapter SA988 und Pinbelegung

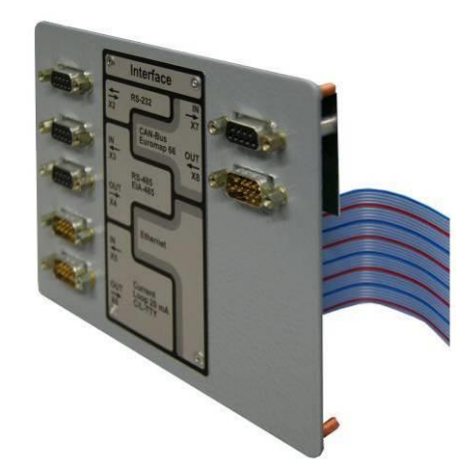

| RS-232 | Pin | Signal | Bedeutung         |
|--------|-----|--------|-------------------|
|        | 1   |        | Tool-Temp Tool AG |
|        | 2   | TxD    | Data Transmit     |
|        | 3   | RxD    | Data Receive      |
|        | 4   |        |                   |
|        | 5   | GND    | Masse             |
|        | 6   |        |                   |
|        | 7   | CTS    | Clear to Send     |
|        | 8   | RTS    | Ready to Send     |
|        | 9   |        |                   |

| RS-485 | Pin | Signal | Bedeutung      |
|--------|-----|--------|----------------|
|        | 1   |        |                |
|        | 2   |        |                |
|        | 3   | А      | Signal positiv |
|        | 4   |        |                |
|        | 5   | GND    | Masse EIA-485  |
|        | 6   |        |                |
|        | 7   | В      | Signal negativ |
|        | 8   |        |                |
|        | 9   |        |                |

| CL-IN | Pin | Signal | Bedeutung |
|-------|-----|--------|-----------|
|       | 1   |        |           |
|       | 2   | S+     | Send+     |
|       | 3   | S-     | Send-     |
|       | 4   |        |           |
|       | 5   |        |           |
|       | 6   |        |           |
|       | 7   | E+     | Receive+  |
|       | 8   | E-     | Receive-  |
|       | 9   |        |           |

| CL-OUT | Pin | Signal | Bedeutung |
|--------|-----|--------|-----------|
|        | 1   |        |           |
|        | 2   | S+     | Send+     |
|        | 3   | E-     | Receive-  |
|        | 4   |        |           |
|        | 5   |        |           |
|        | 6   |        |           |
|        | 7   |        |           |
|        | 8   |        |           |
|        | 9   |        |           |

| CAN | Pin | Signal | Bedeutung      |
|-----|-----|--------|----------------|
|     | 1   |        |                |
|     | 2   | Low    | CAN Signal low |
|     | 3   | GND    | CAN Ground     |
|     | 4   |        |                |

| CAN | 5 | SHLD | Abschirmung Kabel |
|-----|---|------|-------------------|
|     | 6 |      |                   |
|     | 7 | High | CAN Signal high   |
|     | 8 |      |                   |
|     | 9 | 24V  | Durchschlaufung   |

## 2. Übersicht Reglerprogramme

Bei den "US-Programmen" sind die entsprechenden Parameter auf US-Gallonen pro Minute und Grad Fahrenheit eingestellt.

| Temperiergeräte ohne Durchflusskontrolle |         |                                   |                                                                                             |  |  |
|------------------------------------------|---------|-----------------------------------|---------------------------------------------------------------------------------------------|--|--|
| Programm                                 |         | Aktuelle Modelle                  | Alte Modelle                                                                                |  |  |
| T 41                                     | US T 41 | TT-180, TT-181                    | TT-155, TT-156, TT-157 E, TT-162 E,<br>TT-162H                                              |  |  |
| T 42                                     | US T 42 | TT-170 L, TT-100 K-E, TT-100 KB-E | TT-162 E/PHE, TT-162 H/PHE,<br>TT-162 E/A, TT-162 H/A, TT-154 E,<br>TT-113 K, TT-103 K FeKo |  |  |
| Т 43                                     | US T 43 |                                   | TT-130, TT-131, TT-132, TT-133,<br>TT-134, TT-139                                           |  |  |
| Т 44                                     | US T 44 |                                   | TT-220, TT-230, TT-240, TT-245                                                              |  |  |
| Т 45                                     | US T 45 |                                   | TT-260, TT-270, TT-280, TT-280/2                                                            |  |  |
| Т 46                                     | US T 46 |                                   | TT-360, TT-370, TT-380, TT-380/2,<br>TT-380 / 48 kW                                         |  |  |
| T 47                                     | US T 47 |                                   | TT-300, TT-301, TT-302, TT-303,<br>TT-304, TT-305, TT-500, TT-700                           |  |  |

| Temperiergeräte mit Durchflusskontrolle |         |                                                                                          |              |  |  |  |
|-----------------------------------------|---------|------------------------------------------------------------------------------------------|--------------|--|--|--|
| Programm                                |         | Aktuelle Modelle                                                                         | Alte Modelle |  |  |  |
| T 71                                    | US T 71 | TT-OIL300                                                                                |              |  |  |  |
| T 72                                    | US T 72 | TT- DW160 9 kW / 18 kW                                                                   |              |  |  |  |
| Т 73                                    | US T 73 | TT-1358                                                                                  |              |  |  |  |
| Т 74                                    | US T 74 | TT-1398                                                                                  | TT-148       |  |  |  |
| Т 75                                    | US T 75 | TT-108 E / 6 - 18 kW / Pt-100                                                            |              |  |  |  |
| Т 76                                    | US T 76 | TT-108 K / 18 - 45 kW / Pt-100                                                           |              |  |  |  |
| Т 77                                    | US T 77 | TT-1000                                                                                  |              |  |  |  |
| T 78 US T 78                            |         | TT-137 B/BP, TT-138 B/BP                                                                 |              |  |  |  |
| T 79 US T 79                            |         | TT-188, TT-168 E Spezialgeräte<br>1,5 – 35 l/min                                         |              |  |  |  |
| Т 80                                    | US T 80 | TT-188, TT-168 E, TT-168 H                                                               |              |  |  |  |
| T 81                                    | US T 81 | TT-168 E/A, TT-168 H/A,<br>TT-168 E/PHE, TT-168 H/PHE,<br>TT-168 E/A/PHE, TT-168 H/A/PHE |              |  |  |  |
| T 82                                    | US T 82 | TT-118 K, TT-1038 K, TT-108 K FeKo                                                       |              |  |  |  |
| Т 83                                    | US T 83 | TT-1548 E                                                                                |              |  |  |  |
| T 84 US T 84                            |         | TT-137 N-B, TT-138 N-B,<br>TT-142 N-B, TT-142 B/BP                                       | TT-143       |  |  |  |
| Т 85                                    | US T 85 | TT-288, TT-288/2                                                                         |              |  |  |  |
| Т 86                                    | US T 86 | TT-1368                                                                                  |              |  |  |  |
| T 87                                    | US T 87 | TT-388, TT-388/2, TT-390, TT-390/2                                                       |              |  |  |  |

| T 88 | US T 88 | TT-388 / 48 kW, TT-608 Z | TT-380 / 48 kW mit<br>Durchflussmessung |
|------|---------|--------------------------|-----------------------------------------|
| Т 89 | US T 89 | TT-508 X, TT-510 X       | TT-500 mit Durchflussmessung            |
| Т 90 | US T 90 | TT-708 Y                 | TT-700 mit Durchflussmessung            |
| T 91 | US T 91 | TT-248                   |                                         |
| Т 92 | US T 92 | TT-407 Z, TT-409 Z       | TT-408                                  |
| Т 93 | US T 93 | TT-410 X                 |                                         |
| Т 94 | US T 94 | TT-30/160                |                                         |

| Heiz- und Kühlgeräte |         |              |           |              |  |  |  |
|----------------------|---------|--------------|-----------|--------------|--|--|--|
| Programm             |         | Aktuelle Mod | lelle     | Alte Modelle |  |  |  |
| W 09                 | US W 09 | TT-13'502    | 10 - 90°C |              |  |  |  |
| W 10                 | US W 10 | TT-13'502    | 10 - 40°C |              |  |  |  |

| Wasser   | Wasserkühlgeräte ohne Durchflusskontrolle |                                                                                                    |                                                                                                    |  |  |  |  |  |  |  |
|----------|-------------------------------------------|----------------------------------------------------------------------------------------------------|----------------------------------------------------------------------------------------------------|--|--|--|--|--|--|--|
| Programm |                                           | Aktuelle Modelle                                                                                                    | Alte Modelle                                                                                                    |  |  |  |  |  |  |  |
| W 11     | US W 11                                   | TT-29'000, TT-54'000, TT-54'000 WK,<br>TT-54'000 OT, TT-108'000,<br>TT-108'000 WK, TT-108'000 OT,<br>TT-216'000, TT-216'000 WK,<br>TT-216'000 OT, TT-14'000 E/LC | TT-4'500, TT-5'000, TT-9'500,<br>TT-11'000, TT-11'000 WK,<br>TT-12'000, TT-12'000 WK,<br>TT-14'000, TT-14'000 WK,<br>TT-20'000, TT-23'000,<br>TT-23'000 WK, TT-25'000,<br>TT-28'000, TT-28'000 WK,<br>TT-29'000 WK, TT-40'000,<br>TT-41'000, TT-57'000,<br>TT-57'000 WK, TT-70'000,<br>TT-57'000 WK, TT-70'000,<br>TT-80'000, TT-80'000 WK,<br>TT-95'000, TT-95'000 WK,<br>TT-110'000, TT-110'000 WK,<br>TT-160'000, TT-160'000 WK |  |  |  |  |  |  |  |
| W 12     | US W 12                                   | TT-5'000 H, TT-14'000 H,<br>TT-28'000 H, TT-5'000 E/LC                                                                                                    | TT-4'500 H, TT-9'500 H,<br>TT-11'000 H, TT-12'000 H ,<br>TT-14'000 H, TT-20'000 H,<br>TT-23'000 H, TT-25'000 H                                                                                                    |  |  |  |  |  |  |  |

| Wasserkühlgeräte mit Durchflusskontrolle |         |                                                                                     |              |  |  |  |
|------------------------------------------|---------|-------------------------------------------------------------------------------------|--------------|--|--|--|
| Programm                                 |         | Aktuelle Modelle                                                                    | Alte Modelle |  |  |  |
| W 13                                     | US W 13 | TT-5'500 E, TT-14'500 H,<br>TT-14'500 H/WK                                          |              |  |  |  |
| W 14                                     | US W 14 | TT-28'500, TT-28'500 WK,<br>TT-28'500 OT, TT-54'500,<br>TT-54'500 WK, TT-54'500 OT, |              |  |  |  |
| W 15                                     | US W 15 | TT-29'500 WK, TT-58'500 WK                                                          |              |  |  |  |

| Für alle Geräte mit Spezial-Programmierung |  |                        |              |  |  |  |
|--------------------------------------------|--|------------------------|--------------|--|--|--|
| Programm                                   |  | Aktuelle Modelle       | Alte Modelle |  |  |  |
| T 100 Spezial-Programmierung               |  | Spezial-Programmierung |              |  |  |  |

TOOL-TEMP AG Industriestrasse 30

CH-8583 Sulgen Schweiz - Suisse - Switzerland Tel.: +41 (0)71 644 77 77 Fax: +41 (0)71 644 77 00

## 3. Reglerprogramme einstellen

Beim Aufstarten des Reglers wird das eingestellte Programm (T80) angezeigt. Da die Parametereinstellungen für einen optimierten Regelbetrieb abgestimmt sein müssen, hat jedes Gerätemodell ein entsprechendes Reglerprogramm.

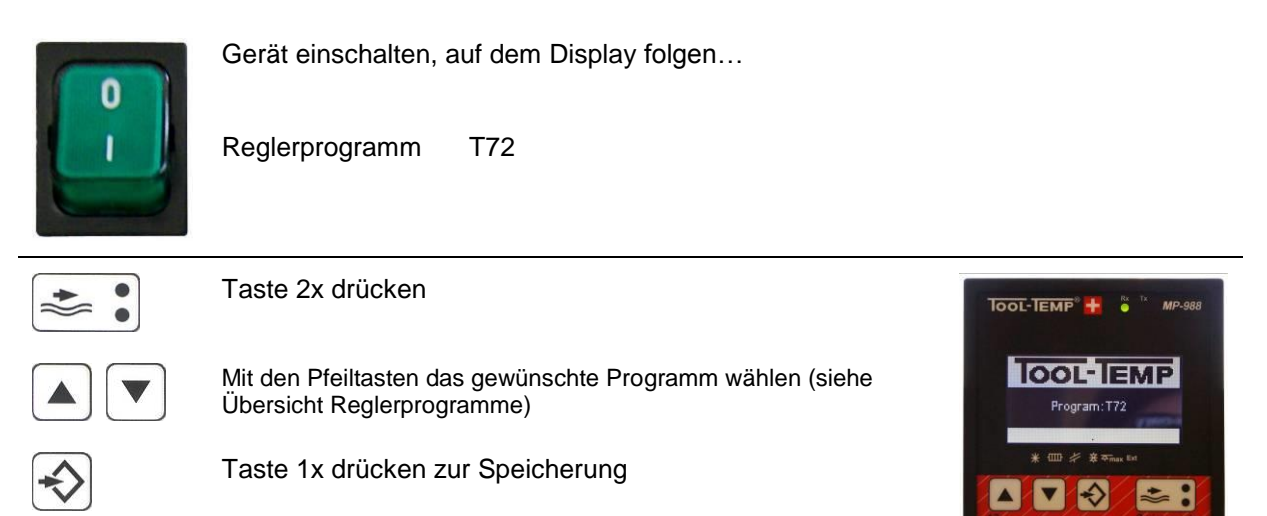

## 4. Einstellungen

Beim Aufstarten des Reglers wird das eingestellte Programm angezeigt. Danach folgt auf dem Display die Reglerversion (909) / Reglerhardware (E) / Schnittstellenhardware (B), die Schnittstelle (CL), das Kommunikationsprotokoll (Arburg) und die Adresse des Geräts (1). Ist keine Schnittstelle eingestellt, wird "OFF / OFF (1)" angezeigt.

## 5. Navigieren im Regler

#### Einstieg in den Regler und wechseln zu den verschiedenen Parametern:

- Um ins Hauptmenü des Reglers zu gelangen, muss die Programmtaste so lange gedrückt werden bis das Menü erscheint.
- Im Hauptmenü den Punkt "3. Parameter" auswählen und mit der Programmtaste bestätigen.
- Mit den Pfeiltasten kann von Parameter zu Parameter navigiert werden (bestätigen wiederum mit der Programmtaste).

#### Einstellen des Parameterwertes:

Mit den beiden Pfeiltasten kann der Wert, im gewünschten Parameter, verstellt werden.

#### Speichern der Parametereinstellung:

- Um die Parametereinstellung zu speichern und zurück in das Hauptmenü zu gelangen, muss die Durchflusstaste gedrückt werden.
- Um wieder in die Regelfunktion zu gelangen, muss im Hauptmenü die Rubrik "1. Regler" gewählt werden.

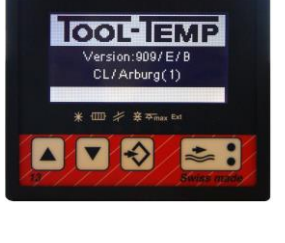

TOOL-TEMP

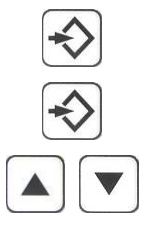

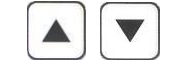

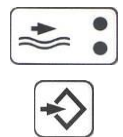

Wird ein Parameter verändert so erscheint beim Aufstarten T100. Ist für dieses Gerät noch kein Reglerprogramm zugewiesen sind die Parameter mittels Etikette am Regler und in der Betriebsanleitung des Geräts notiert.

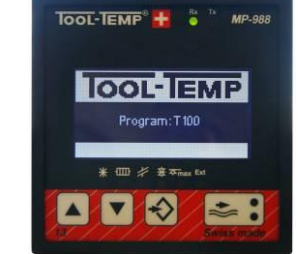

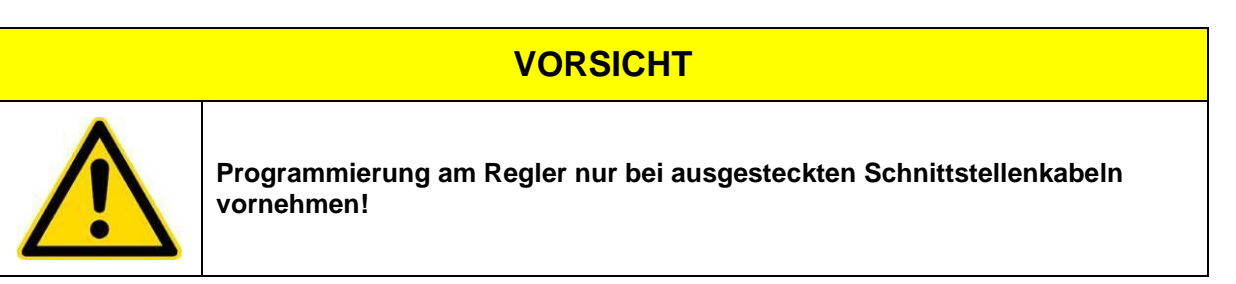

## 6. Parameter – Übersicht

## 6.1. Allgemein

|      | Funktion                          | Werkseinstellung                                                                                   |      |       | EMP     | Beschreibung                                                                                                    |
|------|-----------------------------------|----------------------------------------------------------------------------------------------------|------|-------|---------|----------------------------------------------------------------------------------------------------|
|      |                                   |                                                                                                    | User | Agent | TOOL-TI |                                                                                                    |
| P100 | Sprache                           | 0: Englisch<br><b>1: Deutsch</b><br>2: Französisch<br>3: Italienisch<br>4: Spanisch                |      |       |         | Hier wird die gewünschte Sprache eingestellt.                                                                                                    |
| P101 | Temperatureinheit                 | 1: °C<br>2: °F                                                                                     |      |       |         | Temperatur-Einheit zur Anzeige der<br>Ist/Sollwerte, sowie der<br>temperaturrelevanten Parameter.<br>(Intern werden Temperaturwerte<br>immer in der Grundeinheit °C<br>gespeichert) |
| P102 | Durchflusseinheit                 | 0: Durchfluss AUS<br>1: Impulse (Hz)<br>2: L/min<br>3: US Gallonen/Min<br>4: Imperial Gallonen/min |      |       |         | Durchflusseinheit zur Anzeige1 US Gallone= 3.785 Liter1 Imperial Gallone= 4.546 Liter                                                                                               |
| P110 | Einstellbereich VON               | Einstellung je nach<br>Gerät<br>(-50.0399.0°C)<br>(-58.0750.2°F)                                   |      |       |         | Dieser Temperaturwert begrenzt die<br>unterste Temperatur die eingestellt<br>werden kann.                                                                                           |
| P120 | Einstellbereich BIS               | Einstellung je nach<br>Gerät<br>(-49.9400.0°C)<br>(-57.8752.0°F)                                   |      |       |         | Dieser Temperaturwert begrenzt die<br>oberste Temperatur die eingestellt<br>werden kann.                                                                                            |
| P150 | Leistungsmessungs-<br>Koeffizient | 0.0 ausgeschaltet<br>0.6 Öl<br><b>1.0 Wasser</b><br>(0.010.0)                                      |      |       |         | $\begin{array}{llllllllllllllllllllllllllllllllllll$                                                                                                    |
| P151 | Leistungsmessung<br>Einheit       | 0: Leistungsmessung aus<br>1: W<br>2: kW<br>3: kcal/h                                              |      |       |         | Einheit der Leistungsmessung                                                                                                    |
| P160 | Displaykontrast                   | <b>62</b><br>(4580)                                                                                |      |       |         | Einstellung des Displaykontrastes                                                                                                    |
| P170 | Regelparameter                    | <b>0.5</b><br>(0.05.0)                                                                             |      |       |         | Werksparameter                                                                                                    |

12/31

## 6.2. Eingänge

|      | Funktion                         | Werkseinstellung                                                                   | ser | aent | DOL-TEMP | Beschreibung                                                                                                    |
|------|----------------------------------|------------------------------------------------------------------------------------|-----|------|----------|----------------------------------------------------------------------------------------------------|
| P200 | Temperaturfühler                 | <b>Einstellung je nach<br/>Gerät</b><br>FeKo Typ J<br>NiCr Typ K<br>Pt 100 2-Draht | Î   | P(   | T(       | Auswahl des Temperaturfühlers, gilt für alle 3 Temperatureingänge                                                                                                    |
| P201 | Temperaturabgleich<br>bei Pt 100 | <b>0.7°C / 33.3°F</b><br>(0.0130.0°C)<br>(0.0234.0°F)                              |     |      |          | Bei sehr langen Sensorleitungen<br>kann bei Pt 100 der Widerstand der<br>Leitung kompensiert werden. Dazu<br>ist eine Vergleichsmessung<br>notwendig. Bsp:<br>gemessene Temperatur: 100°C,<br>angezeigte Temperatur: 108°C.<br>-> 8°C (Differenz) einstellen |
| P210 | Analogeingang                    | Spannung 0-10 V<br>Strom 0-20mA<br>Strom 4-20mA                                    |     |      |          | Analogeingang für Sollwertvorgabe.<br>0-10 V (Schaltschwelle <0.1V)<br>0-20 mA (Schaltschwelle <0.5mA)<br>4-20 mA (Schaltschwelle <0.1mA)                                                                                                    |
| P212 | Temperatur<br>bei 0V an AIN      | <b>0°C / 32°F</b><br>(-50.0399.9°C)<br>(-58.0751.8°F)                              |     |      |          | Unterer Skalierungspunkt des<br>Spannungs-Analogeingangs<br>0V entspricht 0°C                                                                                                    |
| P213 | Temperatur<br>bei 10V an AIN     | <b>400.0°C / 752.0°F</b><br>(-49.9400.0°C)<br>(-57.8752.0°F)                       |     |      |          | Oberer Skalierungspunkt des<br>Spannungs- Analogeingangs<br>10V entspricht 400°C                                                                                                    |
| P214 | Temperatur<br>bei 0/4mA an AIN   | <b>0°C / 32°F</b><br>(-50.0399.9°C)<br>(-58.0751.8°F)                              |     |      |          | Unterer Skalierungspunkt des Strom-<br>Analogeingangs<br>4mA entspricht 0°C                                                                                                    |
| P215 | Temperatur<br>bei 20mA an AIN    | <b>400.0°C / 752.0°F</b><br>(-49.9400.0°C)<br>(-57.8752.0°F)                       |     |      |          | Oberer Skalierungspunkt des Strom-<br>Analogeingangs<br>20 mA entspricht 400°C                                                                                                    |

## 6.3. Regler

|      | Funktion                                                                 | Werkseinstellung                                             | lser | gent | OOL-TEMP | Beschreibung                                                                                                    |
|------|--------------------------------------------------------------------------|--------------------------------------------------------------|------|------|----------|----------------------------------------------------------------------------------------------------|
| P301 | Sensor-Nr.<br>Istwert von Fühler                                         | Einstellung je nach<br>Gerät<br>(13)                         |      |      |          | Gibt an, welcher Fühlereingang für die Regelung verwendet wird.                                                                                             |
| P302 | Verhältnis zwischen<br>Kühl- und Heiz-<br>leistung                       | <b>0</b><br>(150)                                            |      |      |          | Anpassung der Kühlleistung<br>0: 2-Punkt Kühlung (Standard)<br>1: Kühlleistung = Heizleistung<br>50: Kühlleistung > Heizleistung                            |
| P310 | P-Band Heizen,<br>Regelparameter                                         | Einstellung je nach<br>Gerät<br>(1.0100.0°C)<br>(1.8180.0°F) |      |      |          | Innerhalb des Proportionalbandes wird mit PID-Algorithmus geregelt.                                                                                         |
| P320 | Verstärkungsfaktor<br>I-Anteil (Kı),<br>Regelparameter                   | Einstellung je nach<br>Gerät<br>(0100%)                      |      |      |          | Integrationskonstante der PID-<br>Regelung<br>Steuert die Sensitivität / Reaktivität<br>des Reglers                                                         |
| P330 | Differentialanteil<br>Heizen und Kühlen,<br>Regelparameter               | Einstellung je nach<br>Gerät<br>(0100%)                      |      |      |          | Differenzialanteil der PID-Regelung<br>Regelt die maximale<br>Regelgeschwindigkeit des Reglers                                                              |
| P340 | Integrations-<br>geschwindigkeits-<br>Begrenzungsband,<br>Regelparameter | Einstellung je nach<br>Gerät<br>(0.05.0°C)<br>(0.09.0°F)     |      |      |          | Verhindert ein Überschwingen der<br>Temperatur                                                                                                    |
| P350 | Delta-W – Kühlen                                                         | Einstellung je nach<br>Gerät<br>(-9.99.9°C)<br>(-17.817.8°F) |      |      |          | Einsatzpunkt der Kühlung.<br>Wird die Solltemperatur um diesen<br>Wert überstiegen setzt die Kühlung<br>ein.                                                |
| P351 | Hysterese Kühlen                                                         | Einstellung je nach<br>Gerät<br>(0.225.0°C)<br>(0.445.0°F)   |      |      |          | Abstand zwischen Ein- und<br>Ausschaltpunkt der Kühlung.<br>Bei Temperiergeräten und<br>Wasserkühlgeräten gemäss Regler-<br>einstellungstabelle einstellen. |
| P360 | Zykluszeit,<br>Regelparameter                                            | <b>15s</b><br>(6255s)                                        |      |      |          | Reglerzeitbasis für PWM-Ausgabe<br>Dauer der Analyse des<br>Regelsystems bis zur Neuanpassung<br>der Stellgrösse                                            |
| P361 | Minimale Schaltzeit<br>Heizung,<br>Regelparameter                        | <b>2s</b><br>(19s)                                           |      |      |          | Minimale Schaltzeit für Heizrelais.                                                                                                    |
| P362 | Minimale Schaltzeit<br>Kühlung,<br>Regelparameter                        | <b>1s</b><br>(0.59s)                                         |      |      |          | Minimale Schaltzeit für Kühlrelais.                                                                                                    |

## 6.4. Durchfluss

|      | Funktion                                | Werks                                                                                                    | einstellung |       |       | МΡ      | Beschreibung                                                                                                    |
|------|-----------------------------------------|----------------------------------------------------------------------------------------------------|-------------|-------|-------|---------|----------------------------------------------------------------------------------------------------|
|      |                                         |                                                                                                    |             | llcar | Agent | TOOL-TE |                                                                                                    |
| P400 | Durchflussmessung<br>Funktion           | 0: Aus<br><b>1: Automatisch</b><br>2: Manuell                                                                                 |             |       |       |         | Falls die automatische Durchfluss-<br>messung aktiviert ist, wird nach einer<br>Anlaufzeit von 15s (nach Start des<br>Gerätes) der - gemessene<br>Durchfluss als Referenz gespeichert<br>und die Überwachung aktiviert. Die<br>grüne LED leuchtet auf. |
| P401 | Durchflussmesser<br>Kalibrationstabelle | 0 = Manuell<br>1 = Kleingeräte 1<br>2 = Mittlere Geräte<br>3 = Grossgeräte<br>4 = Reserve<br>5 = Kleingeräte 2<br>6 = Reserve |             |       |       |         | Auswahl der Kalibrationstabelle für<br>Durchflussmessung                                                                                                    |
| P410 | Alarmschwelle<br>Durchfluss             | <b>8.0 l /min</b><br>(0.1999.9 l/min)                                                                                         |             |       |       |         | (P400) auf manuell stellen<br>Alarm wird ausgelöst wenn der<br>eingestellte Wert unterschritten wird.                                                                                                    |
| P420 | Untere<br>Alarmschwelle (P431)          | 30%                                                                                                    |             |       |       |         | Gilt nur für Automatikbetrieb<br>(P400=1) und berechnet den<br>Alarmpunkt                                                                                                    |
| P421 | Obere<br>Alarmschwelle (P435)           | 10%                                                                                                    |             |       |       |         | Gilt nur für Automatikbetrieb<br>(P400=1) und berechnet den<br>Alarmpunkt                                                                                                    |
| P431 | Durchflussmesser<br>Messpunkt 1         | x Hz                                                                                                    | y l/min     |       |       |         | Relevante Kalibrationstabelle für<br>Durchflussmessung nach P401                                                                                                    |
| P432 | Durchflussmesser<br>Messpunkt 2         | x Hz                                                                                                    | y l/min     |       |       |         | Relevante Kalibrationstabelle für<br>Durchflussmessung nach P401                                                                                                    |
| P433 | Durchflussmesser<br>Messpunkt 3         | x Hz                                                                                                    | y l/min     |       |       |         | Relevante Kalibrationstabelle für<br>Durchflussmessung nach P401                                                                                                    |
| P434 | Durchflussmesser<br>Messpunkt 4         | x Hz                                                                                                    | y I/min     |       |       |         | Relevante Kalibrationstabelle für<br>Durchflussmessung nach P401                                                                                                    |
| P435 | Durchflussmesser<br>Messpunkt 5         | x Hz                                                                                                    | y I/min     |       |       |         | Relevante Kalibrationstabelle für<br>Durchflussmessung nach P401                                                                                                    |

Tel.: +41 (0)71 644 77 77 Fax: +41 (0)71 644 77 00

## 6.5. Ausgänge

|      | Funktion                    | Werkseinstellung                                                                                                    |  | Agent | TOOL-TEMP | Beschreibung                                                                                                    |
|------|-----------------------------|----------------------------------------------------------------------------------------------------|--|-------|-----------|----------------------------------------------------------------------------------------------------|
| P510 | Ausgang Funktion            | <b>0: P511,P512</b><br>1: 10V=100%<br>2: 5V=0%<br>3: Durchfluss                                                                                                    |  |       |           | Spannungs-Analogausgang         0 : Istwert       P511P512 -> 010V         1 : Stellgrösse       0100% -> 010V         2 : Stellgrösse       -1000100% -> 0510V         3 : Durchfluss       0P435 -> 010V |
| P511 | Temperatur<br>bei 0 V AOUT  | <b>0.0°C / 32.0°F</b><br>(-50.0399.9°C)<br>(-58.0751.8°F)                                                                                                    |  |       |           | Unterer Skalierungspunkt des<br>Spannungs-Analogausgangs<br>0 V entspricht 0°C                                                                                                    |
| P512 | Temperatur<br>bei 10 V AOUT | <b>400.0°C / 752°F</b><br>(-49.9400.0°C)<br>(-57.8752.0°F)                                                                                                    |  |       |           | Oberer Skalierungspunkt des<br>Spannungs-Analogausgangs<br>10 V entspricht 400°C                                                                                                    |
| P520 | Relais 1 Funktion           | 1: Maximaltemperatur<br>2: Grenzwert 1<br>3: Grenzwert 2 (nicht impl.)<br>4: GW1 oder GW2<br>5: Differenz Vor-/Rücklauf<br>6: Absaugen<br><b>7: Gerät ein/aus</b><br>8: Durchflussalarm |  |       |           | Das Relais 1 kann so programmiert<br>werden, dass es bei verschiedenen<br>Signalen einschaltet.<br>Standard: Gerät ein/aus                                                                                 |
| P530 | Relais 2 Funktion           | 1: Maximaltemperatur<br>2: Grenzwert 1<br>3: Grenzwert 2 (nicht impl.)<br>4: GW1 oder GW2<br>5: Differenz Vor-/Rücklauf<br>6: Absaugen<br>7: Gerät ein/aus<br>8: Durchflussalarm        |  |       |           | Das Relais 2 kann so programmiert<br>werden, dass es bei verschiedenen<br>Signalen einschaltet.<br>Standard: GW1 oder GW2<br>(Grenzwert)                                                                   |
| P560 | Relais 5 Funktion           | 1: Maximaltemperatur<br>2: Grenzwert 1<br>3: Grenzwert 2 (nicht impl.)<br>4: GW1 oder GW2<br>5: Differenz Vor-/Rücklauf<br>6: Absaugen<br>7: Gerät ein/aus<br><b>8: Durchflussalarm</b> |  |       |           | Das Relais 5 kann so programmiert<br>werden, dass es bei verschiedenen<br>Signalen einschaltet.<br>Standard: Durchflussalarm                                                                               |

Die Relais 3 (Kühlung) und Relais 4 (Heizung) sind nicht programmierbar.

#### 6.6. Grenzwerte

|      | Funktion                                                                   | Werkseinstellung                                              |       |       | EMP     | Beschreibung                                                                                                    |
|------|----------------------------------------------------------------------------|---------------------------------------------------------------|-------|-------|---------|----------------------------------------------------------------------------------------------------|
|      |                                                                            |                                                               | llser | Agent | TOOL-TI |                                                                                                    |
| P600 | Maximaltemperatur                                                          | Einstellung je nach<br>Gerät<br>(0.0400.0°C)<br>(32.0752.0°F) |       |       |         | Bei Überschreiten der<br>Maximaltemperatur sind Heizung und<br>Kühlung inaktiv und die Maximalwert-<br>LED am Regler leuchtet                                                                                                    |
| P602 | Sicherheitsthermostat<br>T2                                                | <b>0°C / 0°F</b><br>(050.0°C)<br>(090.0°F)                    |       |       |         | 0 = T2 inaktiv<br>siehe nachstehende eingehende<br>Erläuterung                                                                                                    |
| P610 | Anlaufsperre                                                               | <b>1: Ein</b><br>0: Aus                                       |       |       |         | Die Aktivierung der Grenzwert-<br>temperatur erfolgt erst nach<br>Ersteinschaltung und erstmaligem<br>Erreichen der Solltemperatur.                                                                                                    |
| P611 | Grenzwertkontrolle<br>(Abweichung zwischen<br>Soll und Ist-<br>Temperatur) | <b>5.0°C / 9.0°F</b><br>(020.0°C)<br>(036.0°F)                |       |       |         | Der Grenzwert bestimmt die<br>maximale Abweichung vom Sollwert,<br>der noch toleriert wird. Liegt die<br>Isttemperatur ausserhalb des<br>Sollwertfensters ertönt der Alarm und<br>das Grenzwert-LED leuchtet. Falls<br>die Anlaufsperre (P610)<br>eingeschalten ist, wird die<br>Grenzwertkontrolle erst beim<br>Erreichen der Solltemperatur aktiv.<br>Eine Änderung des Sollwerts startet<br>die Anlaufsperre erneut. |
| P630 | Sicherheitstemperatur                                                      | <b>50.0°C / 122.0°C</b><br>(-50.0400.0°C)<br>(-58.0752.0°F)   |       |       |         | Schnittstellenbetrieb: Wenn das<br>entsprechende Kommando über die<br>Schnittstelle empfangen wird, wird<br>auf diese Temperatur geregelt.                                                                                                    |
| P631 | Nachlauftemperatur                                                         | <b>70.0°C</b> / 158.0°F<br>(-50.0400.0°C)<br>(-58.0752.0°F)   |       |       |         | Schnittstellenbetrieb: Wenn das<br>entsprechende Kommando über die<br>Schnittstelle empfangen wird, wird<br>auf diese Temperatur geregelt.                                                                                                    |
| P640 | Absaugzeit                                                                 | <b>30s</b><br>(5120s)                                         |       |       |         | Dauer des Absaugens nach<br>Erreichen der Zieltemperatur.                                                                                                    |

**Maximaltemperatur P600 (Tmax):** Sobald die ausgewertete Temperatur der Regelfühlers (T1) höher als dieser parametrierte Wert ist, werden Heiz- und Kühlrelais zwingend geöffnet. Sobald die Temperatur wieder unterhalb dieser Temperatur ist wird der normale Regelbetrieb aufgenommen.

#### Sicherheitsthermostat P602:

Der eingestellte Wert in diesem Parameter 602 definiert die maximal zulässige Temperaturgrenze des zusätzlichen Messpunkts (Temperaturfühler 2) zum Sollwert. Der Einstellbereich dieses Parameters beträgt 0...50.0°C (resp. 0...90°F). Der Temperaturfühlers 2 muss für diese Funktion am gewünschten Kontrollpunkt angeschlossen sein.

<u>Beispiel 1</u>: T1 misst die Temperatur des Produkts in einem Doppelmantelgefäss, T2 misst die Temperatur im Gerät, P602 wird auf 3°C eingestellt -> T2 grösser 3°C über Solltemperatur unterbricht den Heizbefehl.

TOOL-TEMP AG Industriestrasse 30 CH-8583 Sulgen Schweiz - Suisse - Switzerland Tel.: +41 (0)71 644 77 77 Fax: +41 (0)71 644 77 00 <u>Beispiel 2</u>: T1 misst die Temperatur im Gerät, T2 misst die Temperatur ausserhalb des Gerät an einem Werkzeug, P602 wird auf 3°C eingestellt -> T2 grösser 3°C über Solltemperatur unterbricht den Heizbefehl.

Wenn dieser Sicherheitsthermostat anspricht erscheint auf den Display die Fehlermeldung "Sicherheitstemperatur".

#### 6.7. Rampenregelung

Mit diesem Regler können Temperaturkurven in Funktion der Zeit abgefahren werden. Die Kurven können mit 25 Punkten programmiert werden, es können 8 Kurven gespeichert werden. Bei diesem Regelungsverfahren sind die Durchfluss- und Grenzwertüberwachung aktiv.

#### Einstieg in den Regler zur Einstellung der Rampenregelung:

- Um ins Hauptmenü des Reglers zu gelangen, muss die Programmtaste so lange gedrückt werden bis das Menü erscheint.
- Im Hauptmenü den Punkt "2. Rampenregler" auswählen und mit der Programmtaste bestätigen.

Start: Rampenregler starten (Start der angewählten Kurve)

Mittels Programmtaste wird die Regelung unterbrochen und kommt zurück ins Rampenregler-Menu

Kurve: Auswahl der Rampenregler-Kurve 1...8

Mit den Pfeiltasten zur gewünschten Kurve navigieren

Bestätigen mit der Durchflusstaste und mit den Pfeiltasten zurück auf "Start" um die Rampenregelung zu starten

Verändern: Editieren der gewählten Kurve

Mit den Pfeiltasten können die Kurvenpunkte 1...25 angewählt und editiert werden. Soll-Kurve kann mittels: **Sollwert** und **Zeit** festgelegt werden.

Mittels Programmtaste anwählen

Wert mit Pfeiltasten editieren

Bestätigen mit Durchflusstaste und mit den Pfeiltasten zurück auf "Start" um die Rampenregelung zu starten

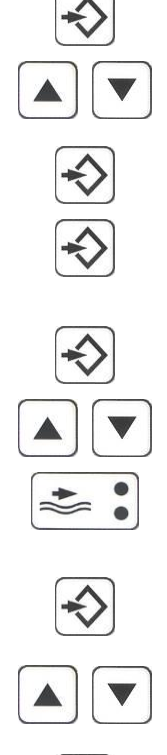

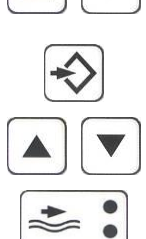

#### Parameter: Auswahl Rampenregler-Modi

Modi "Cycle" oder "Timehold" mit den Pfeiltasten anwählen:

- Cycle: Zyklischen Durchlaufen der Kurve; repetitiv (Cycle: On) Wird die Kurve nur einmal Durchlaufen (Cycle: Off) wird folglich auf die Nachlauftemperatur P631 geregelt
- Timehold: Das Aktivieren von Timehold ist relevant, wenn eine Temperatur gehalten werden muss. Erst nach Erreichen des eingestellten Sollwerts wird die Temperaturhaltezeit abgezählt. Der Parameter P791 definiert die zulässige Zeitüberschreitung zum Erreichen des Sollwertes. Bei "Nicht-Einhalten" wird dies durch Hell-Dunkel-Wechsel des Displays visualisiert.

Mittels Programmtaste kann der gewünschte Modi "On" / "Off" gestellt werden

Durch Drücken der Durchflusstaste, gelangt man wieder in das Rampenregler-Menu

#### Verlassen der Rampenregelung:

- Um die Parametereinstellung zu speichern und zurück in das Hauptmenü zu gelangen, muss die Durchflusstaste gedrückt werden.
- Um wieder in die Regelfunktion zu gelangen, muss im Hauptmenü die Rubrik "1. Regler" gewählt werden.

#### Beispiel einer Rampenregelung

Kurve 8 ist aufgerufen und kann mittels Programmtaste gestartet werden. Die IST-Werte werden "geplottet". In der unteren Zeile werden die Temperaturgrenze (35.5°C; Linie unterhalb der Kurve), der Betriebsmodus und der aktuelle Durchfluss angezeigt. In der oberen Zeile werden die Temperaturgrenze (271.4°C; Linie oberhalb der Kurve), der Sollwert und Istwert angezeigt.

TOOL-TEMP AGCH-8583 SulgenIndustriestrasse 30Schweiz - Suisse

CH-8583 Sulgen Schweiz - Suisse - Switzerland

Tel.: +41 (0)71 644 77 77 Fax: +41 (0)71 644 77 00

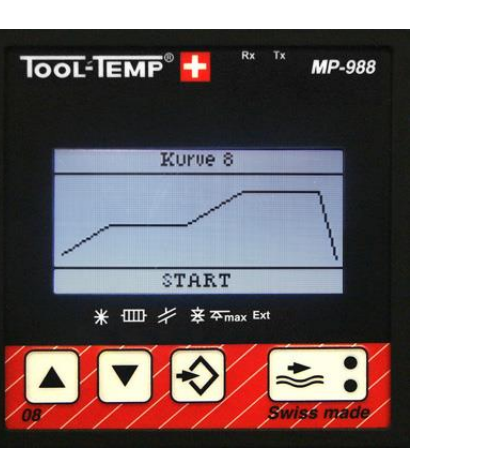

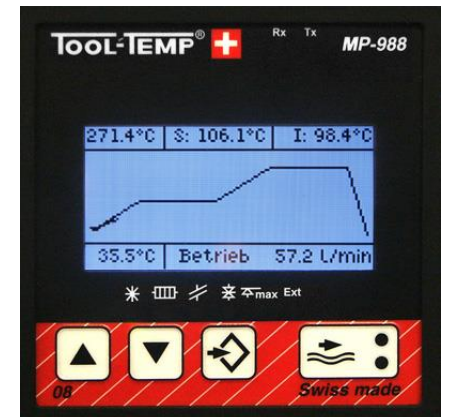

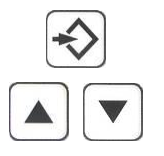

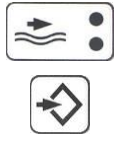

Die nachstehenden Parameter gelten ausschliesslich für den Rampenregler.

|      | Funktion                                                                 | Werkseinstellung                                             |       |       | EMP    | Beschreibung                                                                                                    |
|------|--------------------------------------------------------------------------|--------------------------------------------------------------|-------|-------|--------|----------------------------------------------------------------------------------------------------|
|      |                                                                          |                                                              | llcer | Agent | TOOL-T |                                                                                                    |
| P722 | Verhältnis Heiz-/<br>Kühlleistung                                        | Einstellung je nach<br>Gerät<br>(050)                        |       |       |        | 0: PID Heiz-Regelung,<br>2 Punkte Kühlung<br>150 PID Heiz-/Kühlregelung                                                                                     |
| P723 | P-Band Heizen,<br>Regelparameter                                         | Einstellung je nach<br>Gerät<br>(1.0100.0°C)<br>(1.8180°C)   |       |       |        | Innerhalb des Proportionalbandes wird mit PID-Algorithmus geregelt.                                                                                         |
| P724 | Verstärkungsfaktor<br>I-Anteil (K <sub>I</sub> ),<br>Regelparameter      | Einstellung je nach<br>Gerät<br>(1100%)                      |       |       |        | Integrationskonstante der PID-<br>Regelung<br>Steuert die Sensitivität / Reaktivität<br>des Reglers                                                         |
| P725 | Differentialanteil<br>Heizen und Kühlen,<br>Regelparameter               | Einstellung je nach<br>Gerät<br>(0100%)                      |       |       |        | Differenzialanteil der PID-Regelung<br>Regelt die maximale<br>Regelgeschwindigkeit des Reglers                                                              |
| P726 | Integrations-<br>geschwindigkeits-<br>Begrenzungsband,<br>Regelparameter | Einstellung je nach<br>Gerät<br>(0.05.0°C)<br>(0.09.0°F)     |       |       |        | Verhindert ein Überschwingen der<br>Temperatur                                                                                                    |
| P727 | Delta-W – Kühlen                                                         | Einstellung je nach<br>Gerät<br>(-9.99.9°C)<br>(-17.817.8°F) |       |       |        | Einsatzpunkt der Kühlung.<br>Wird die Solltemperatur um diesen<br>Wert überstiegen setzt die Kühlung<br>ein.                                                |
| P728 | Hysterese Kühlen                                                         | Einstellung je nach<br>Gerät<br>(0.225.0°C)<br>(0.445.0°F)   |       |       |        | Abstand zwischen Ein- und<br>Ausschaltpunkt der Kühlung.<br>Bei Temperiergeräten und<br>Wasserkühlgeräten gemäss Regler-<br>einstellungstabelle einstellen. |
| P730 | Zykluszeit,<br>Regelparameter                                            | <b>15s</b><br>(6255s)                                        |       |       |        | Reglerzeitbasis für PWM-Ausgabe<br>Dauer der Analyse des<br>Regelsystems bis zur Neuanpassung<br>der Stellgrösse                                            |
| P731 | Minimale Schaltzeit<br>Heizung,<br>Regelparameter                        | <b>2s</b><br>(19s)                                           |       |       |        | Minimale Schaltzeit für Heizrelais.<br>Wenn P722 gleich 0, dann auch<br>relevant für Kühlrelais.                                                            |
| P732 | Minimale Schaltzeit<br>Kühlung,<br>Regelparameter                        | <b>1s</b><br>(0.29s)                                         |       |       |        | Minimale Schaltzeit für Kühlrelais.<br>Nur aktiv, wenn P722 grösser 0.                                                                                      |
| P791 | Max. Verzögerung<br>zum Erreichen des<br>Sollwertes                      | <b>10 min</b><br>(1120 min)                                  |       |       |        | Bei nicht erreichen des Sollwertes in<br>dem eingestellten Zeitraum wird<br>abgebrochen.                                                                    |

## 6.8. Kommunikation

|      | Funktion                                    | Werkseinstellung                                                                                                    | j   | int | DL-TEMP | Beschreibung                                                             |
|------|---------------------------------------------|----------------------------------------------------------------------------------------------------|-----|-----|---------|--------------------------------------------------------------------------|
|      |                                             |                                                                                                    | Use | Ade | TOC     |                                                                          |
| P800 | Physikalische<br>Schnittstelle              | 0: Ausgeschaltet<br>1: RS232<br>2: RS485<br>3: Current Loop<br>4: CAN                                                                                                    |     |     |         | Hier wird die physikalische<br>Schnittstelle definiert.                  |
| P801 | ComProtocol<br>Kommunikations-<br>Protokoll | 0:Ausgeschaltet1:Arburg2:Engel3:Krauss – Maffei4:Bühler 15:Italpress6:Dr. Boy7:Battenfeld8:Demag (RS232, CL)9:Ferromatik Milacron10:Frech11:Stork12:Müller weing.13:Euromap 1714:Billion15:Fanuc16:Husky17:Demag (CAN)18:Euromap 66 (CAN)19:Bühler 220:Frech II |     |     |         | Hier wird das Schnittstellenprotokoll<br>definiert.                      |
| P802 | ComAdress<br>Adresse des Gerätes            | <b>1</b><br>(1253)<br>Demag CL20mA: 1-6<br>Demag CAN-bus: 13-16<br>Netstal: 31-38                                                                                                    |     |     |         | Bei mehreren Geräten muss die<br>Nummer jeweils inkrementiert<br>werden. |
| P830 | Reserve - Bit<br>Standardschnittstellen     | <b>1</b><br>(01)                                                                                                    |     |     |         | Übertragungsgeschwindigkeit der<br>CAN- resp. der Profibus-Schnittstelle |
| P840 | CAN - Baudrate                              | Nr.       CAN         0:       125       kBit/s         1:       250       kBit/s         2:       500       kBit/s         3:       615       kBit/s         4:       625       kBit/s         5:       750       kBit/s         6.       1000       kBit/s    |     |     |         | Übertragungsgeschwindigkeit der<br>CAN-Schnittstelle                     |

## 7. Kommunikation – Übersicht Schnittstellen

## 7.1. Schnittstellen (P800)

Der Temperaturregler MP-988 bietet die Auswahl der physikalischen Schnittstellentypen: RS-232, RS-485, Current Loop 20mA oder TTY oder CAN-bus.

## 7.2. Protokolle (P801)

Es werden Protokolle von verschiedenen Maschinen-Herstellern unterstützt. Die Wahl des Protokolls im Parametermenü stellt nicht nur die Schnittstelle um, sondern auch die maschinenspezifischen Schnittstellenparameter.

| Hersteller               | Layer 0             | Schnittstelle                                       |
|--------------------------|---------------------|-----------------------------------------------------|
| Arburg                   | CL 20 mA Halbduplex | 4800 Baud, 1 Start, 8 Daten, 1 Stop, Parität gerade |
| Demag                    | CL 20 mA Halbduplex | 4800 Baud, 1 Start, 8 Daten, 1 Stop, Parität gerade |
| Engel                    | CL 20 mA Halbduplex | 4800 Baud, 1 Start, 8 Daten, 1 Stop, Parität keine  |
| Ferromatik Milacron      | CL 20 mA Halbduplex | 4800 Baud, 1 Start, 8 Daten, 1 Stop, Parität gerade |
| Krauss Maffei MC-4 (alt) | CL 20 mA Halbduplex | 4800 Baud, 1 Start, 8 Daten, 1 Stop, Parität gerade |
| Krauss Maffei MC-5       | CL 20 mA Halbduplex | 4800 Baud, 1 Start, 8 Daten, 1 Stop, Parität gerade |
| Stork                    | CL 20 mA Halbduplex | 2400 Baud, 1 Start, 8 Daten, 1 Stop, Parität gerade |
| Battenfeld - Uniloc B4   | CL 20 mA Halbduplex | 4800 Baud, 1 Start, 8 Daten, 1 Stop, Parität gerade |

| Demag               | RS-232 | 4800 Baud, 1 Start, 8 Daten, 1 Stop, Parität gerade |
|---------------------|--------|-----------------------------------------------------|
| DrBoy               | RS-232 | 4800 Baud, 1 Start, 8 Daten, 1 Stop, Parität gerade |
| Engel (Rosendahl)   | RS-232 | 4800 Baud, 1 Start, 8 Daten, 1 Stop, Parität keine  |
| Ferromatik Milacron | RS-232 | 4800 Baud, 1 Start, 8 Daten, 1 Stop, Parität gerade |
| Stork               | RS-232 | 2400 Baud, 1 Start, 8 Daten, 1 Stop, Parität gerade |

| Bühler 1                | RS-485 | 9600 Baud, 1 Start, 8 Daten, 1 Stop, Parität gerade |
|-------------------------|--------|-----------------------------------------------------|
| DrBoy                   | RS-485 | 4800 Baud, 1 Start, 8 Daten, 1 Stop, Parität gerade |
| Engel                   | RS-485 | 4800 Baud, 1 Start, 8 Daten, 1 Stop, Parität keine  |
| Ferromatik Milacron     | RS-485 | 4800 Baud, 1 Start, 8 Daten, 1 Stop, Parität gerade |
| Frech + Frech II        | RS-485 | 9600 Baud, 1 Start, 7 Daten, 1 Stop, Parität gerade |
| Italpresse              | RS-485 | 9600 Baud, 1 Start, 8 Daten, 1 Stop, Parität gerade |
| Müller Weingarten (alt) | RS-485 | 9600 Baud, 1 Start, 8 Daten, 1 Stop, Parität gerade |
| Billion                 | RS-485 | 9600 Baud, 1 Start, 8 Daten, 1 Stop, Parität gerade |
| Euromap 17              | RS-485 | 9600 Baud, 1 Start, 8 Daten, 1 Stop, Parität gerade |
| Fanuc                   | RS-485 | 9600 Baud, 1 Start, 8 Daten, 1 Stop, Parität gerade |
| Husky                   | RS-485 | 9600 Baud, 1 Start, 8 Daten, 1 Stop, Parität gerade |

| Demag              | CAN-bus | 615 kBit/s |
|--------------------|---------|------------|
| Netstal Euromap 66 | CAN-bus | 250 kBit/s |
| Bühler 2           | CAN-bus | 250 kBit/s |

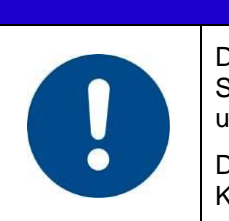

## HINWEIS

Der Seriebetrieb mittels Current Loop von den Temperiergeräte zur Spritzgussmaschine ist nur möglich, wenn alle Temperiergeräte angeschlossen und eingeschalten sind.

Durch Abschalten von einzelnen Geräten in der Serie (bei CL) wird die Kommunikation gestört.

## 8. Anschlussschemata – Kommunikationsverbindungen

## 8.1. Schnittstelle RS-232 – Anschlussschema

Bei dieser Schnittstelle muss jedes Temperier-gerät separat mit der Spritzgiessmaschine verbunden werden. Am Temperaturregler MP-988 sind die Parameter: P800, P801 entsprechend einzustellen.

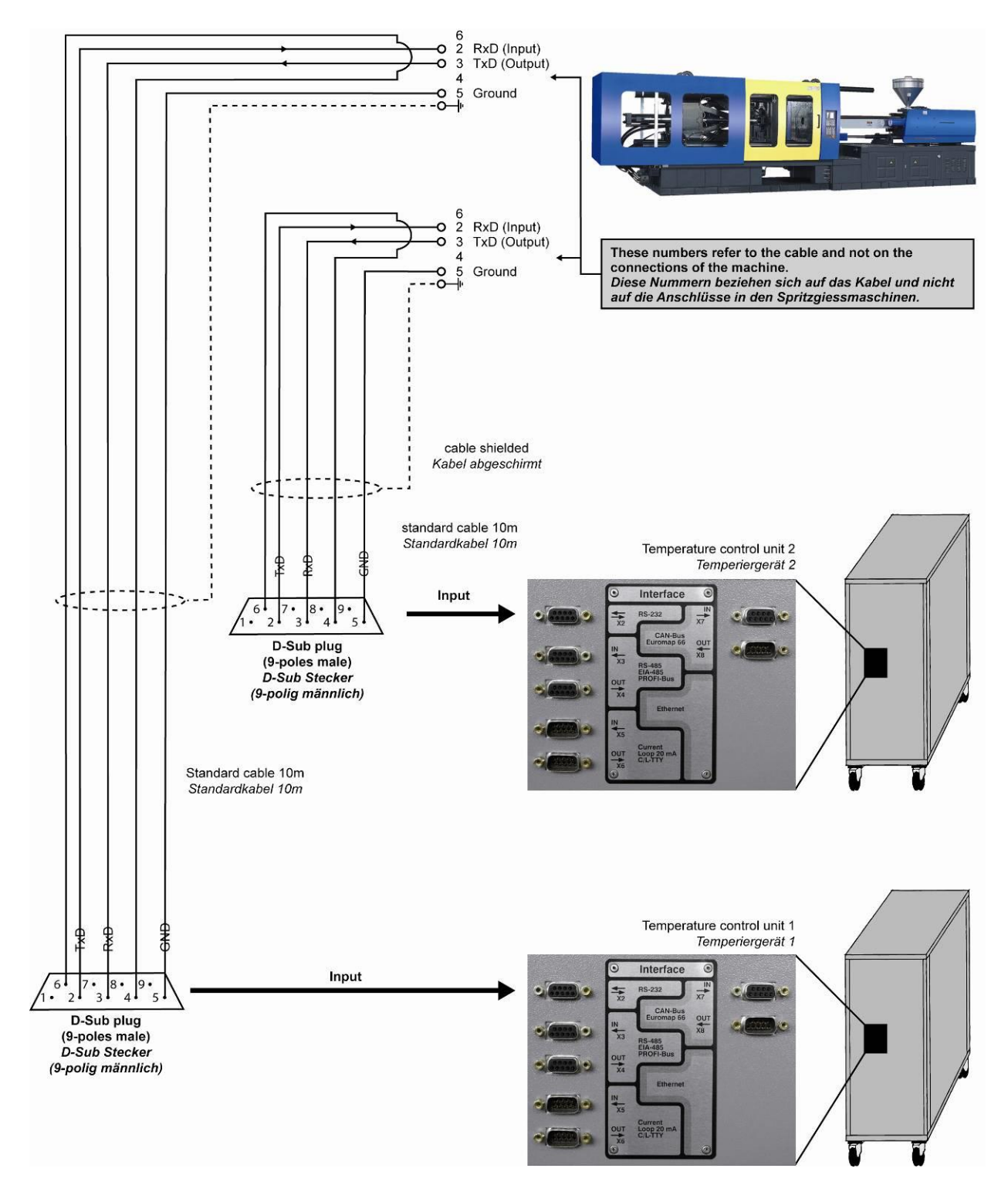

TOOL-TEMP AG Industriestrasse 30

CH-8583 Sulgen Schweiz - Suisse - Switzerland Tel.: +41 (0)71 644 77 77 Fax: +41 (0)71 644 77 00

#### 8.2. Schnittstelle Current Loop 20mA oder TTY – Anschlussschema

Der Seriebetrieb mittels Current Loop von den Temperiergeräte zur Spritzgussmaschine ist nur möglich, wenn alle Temperiergeräte angeschlossen und eingeschalten sind. Durch Abschalten von einzelnen Geräten in der Serie (bei CL) wird die Kommunikation gestört.

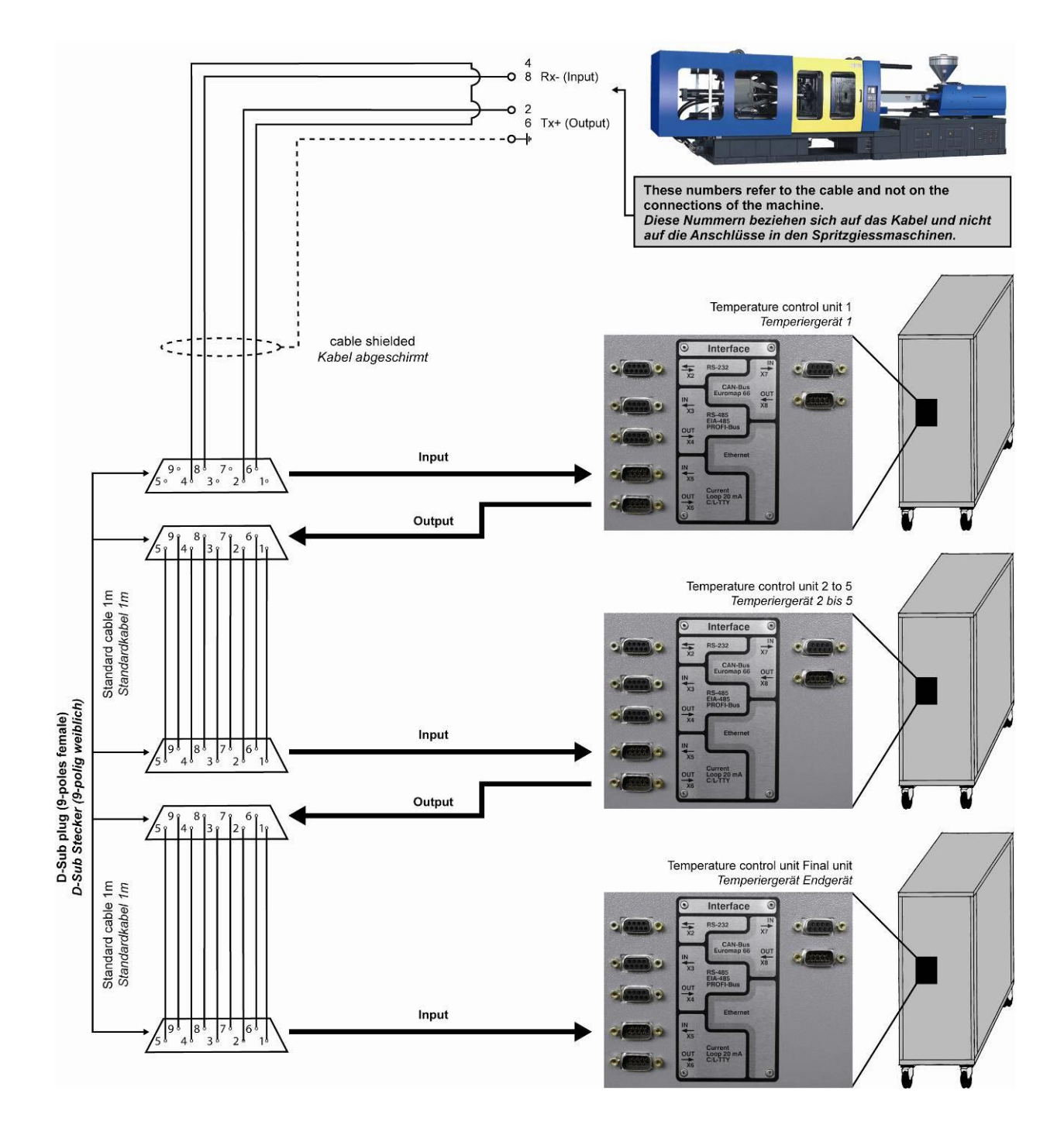

TOOL-TEMP AG Industriestrasse 30

CH-8583 Sulgen Schweiz - Suisse - Switzerland Tel.: +41 (0)71 644 77 77 Fax: +41 (0)71 644 77 00

## 8.3. Schnittstelle CL oder TTY – Konfiguration des Anschlusspanels

Der Current Loop oder TTY Schnittstelle muss mit den DIP-Schaltern auf der Rückseite des Anschlusspanels konfiguriert werden.

#### Anschlusspanel-Front

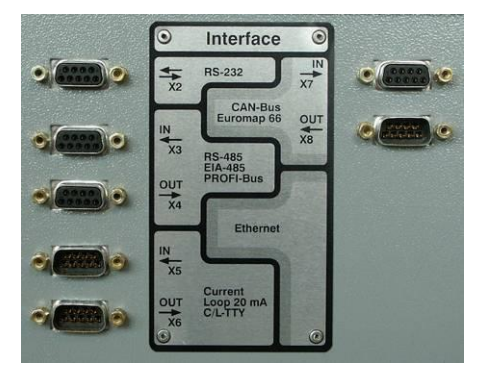

#### Rückseite

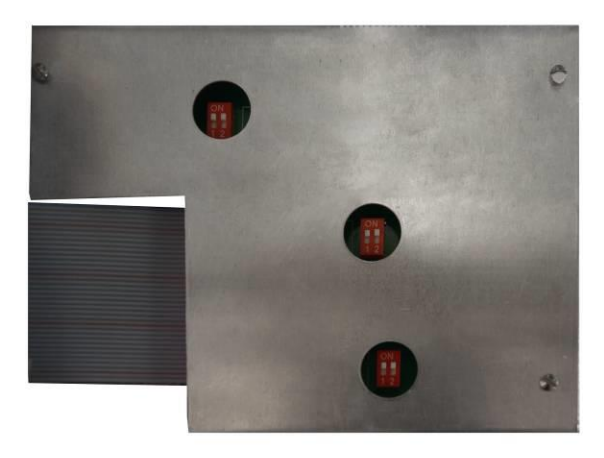

Konfiguration an der Rückseite des Panels bei entsprechender Anzahl Temperiergeräten (TCU):

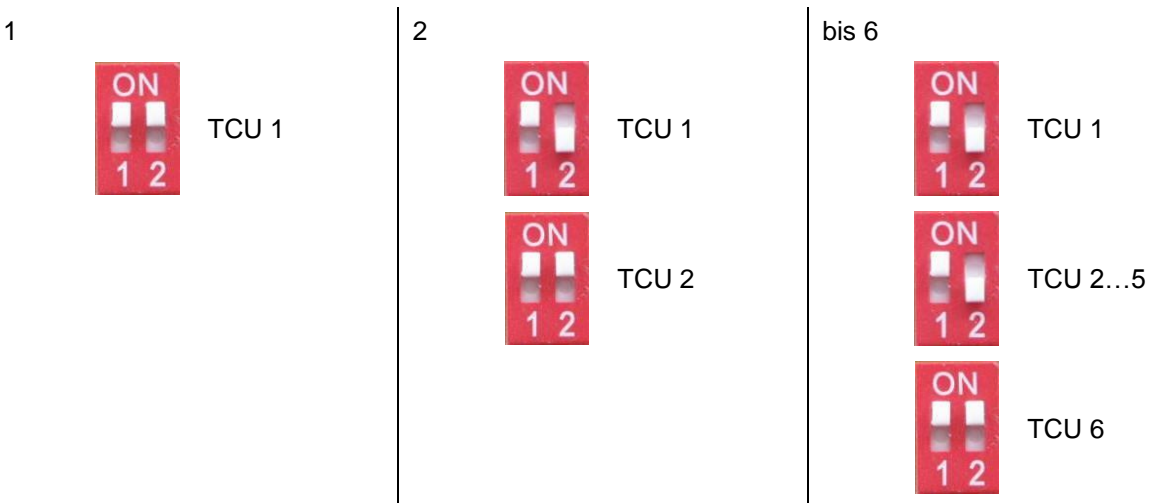

Am Temperaturregler MP-988 sind die Parameter: P800, P801 und P802 (Adresse des Geräts – muss mit Bildschirm der Spritzgiessmaschine übereinstimmen) entsprechend einzustellen.

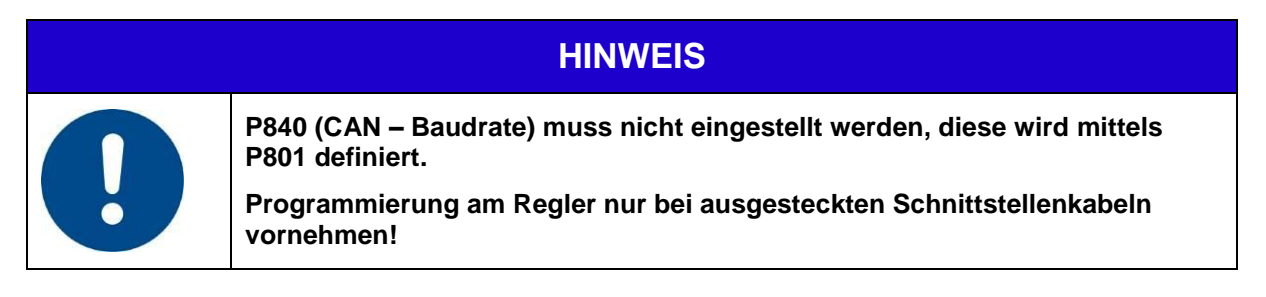

CH-8583 Sulgen Schweiz - Suisse - Switzerland Tel.: +41 (0)71 644 77 77 Fax: +41 (0)71 644 77 00

## 8.4. Schnittstellenkabel zu Krauss Maffei-Spritzgiessmaschinen für CL 20mA

Damit Krauss Maffei Spritzgiessmaschine mit dem Temperiergerät verbunden werden können braucht es ein "Sonderkabel" mit unterschiedlichen Steckverbindertypen.

| Kabelseite 1 TOOL-TEMP Gerät |                |     |                           |    | Kabelseit | e 2   | Krauss Maff | ei Maschine |
|------------------------------|----------------|-----|---------------------------|----|-----------|-------|-------------|-------------|
| D-Sub 9-polig (weiblich)     |                |     | D-Sub 25-polig (männlich) |    |           |       |             |             |
| PIN 2                        | Senden         | Tx+ | Litze Nr.2,<br>rot        | -> | PIN 24    | Litze | rot         |             |
| PIN 8                        | Empfangen      | Rx- | Litze Nr.8,<br>grau       | -> | PIN 10    | Litze | grau        |             |
| PIN 6                        | Keine Funktion |     | Litze Nr.6,<br>dunkelblau | -> | PIN 6     | Litze | dunkelblau  | Brücke      |
| PIN 4                        | Keine Funktion |     | Litze Nr.4,<br>gelb       | -> | PIN 4     | Litze | gelb        | machen      |

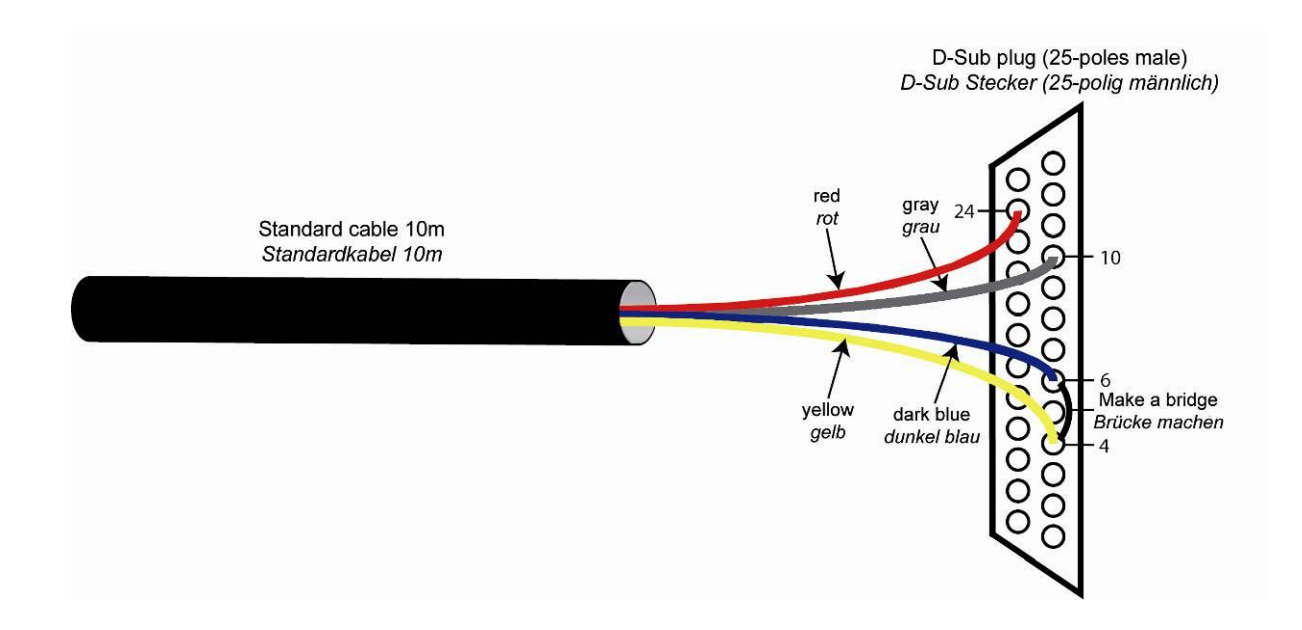

## 8.5. Schnittstelle RS-485– Anschlussschema

Mit dieser Schnittstelle können bis zu 16 Geräte in Serie verbunden werden.

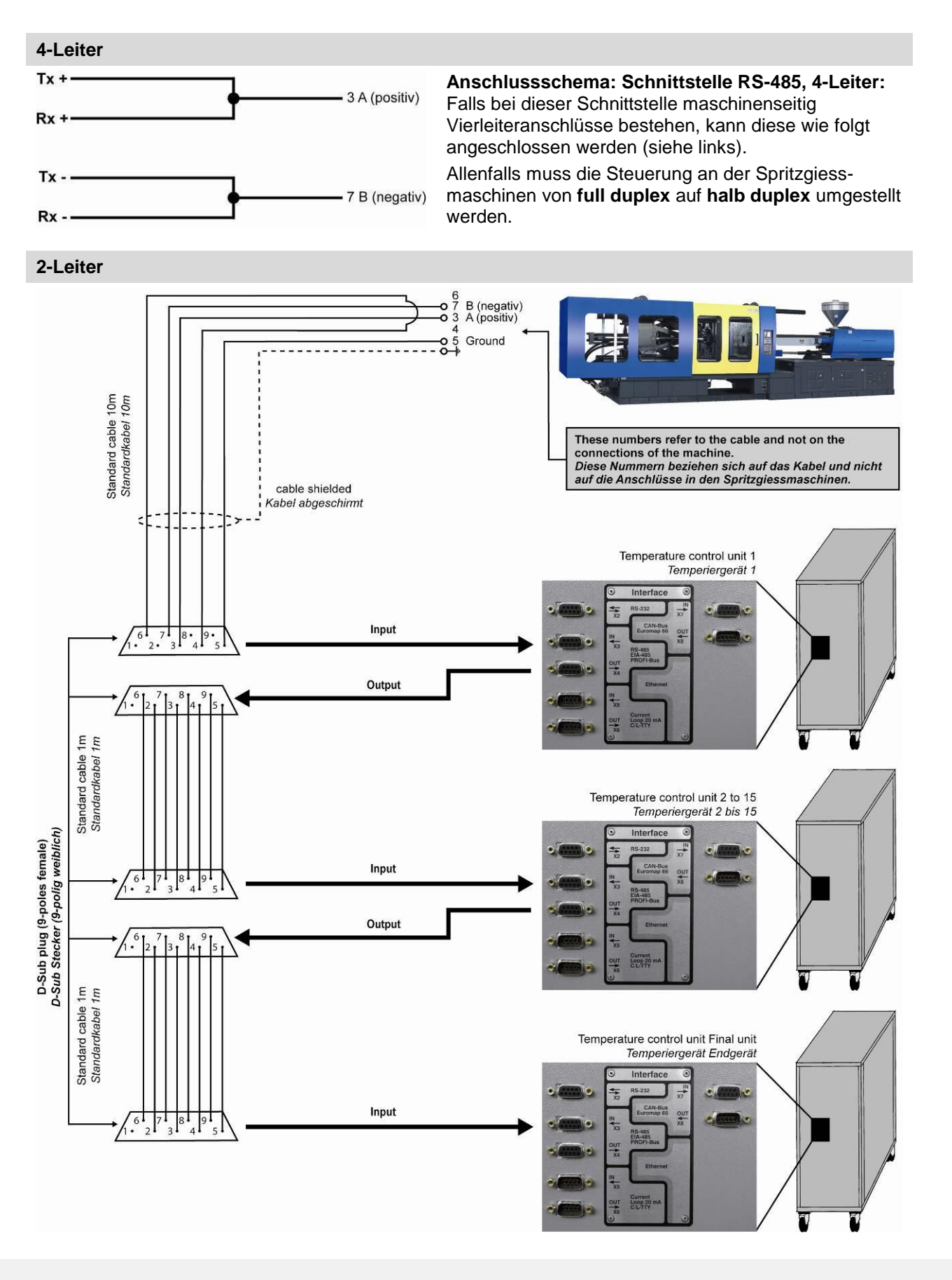

TOOL-TEMP AG Industriestrasse 30

CH-8583 Sulgen Schweiz - Suisse - Switzerland Tel.: +41 (0)71 644 77 77 Fax: +41 (0)71 644 77 00

## 8.6. Schnittstelle RS-485 – Konfiguration des Anschlusspanels

Die Schnittstelle RS-485 muss mit den DIP-Schaltern auf der Rückseite des Anschlusspanels konfiguriert werden.

#### Anschlusspanel-Front

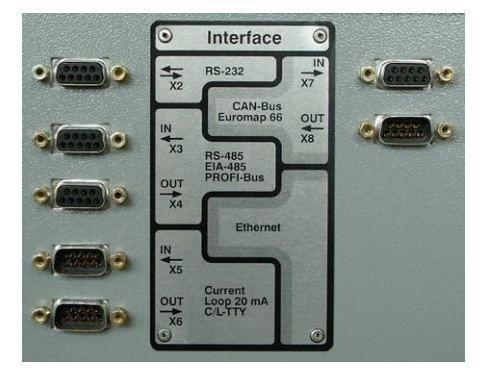

## Rückseite

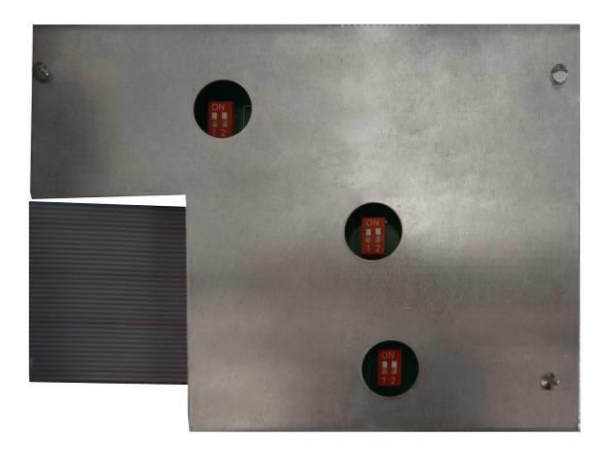

Konfiguration an der Rückseite des Panels bei entsprechender Anzahl Temperiergeräten (TCU):

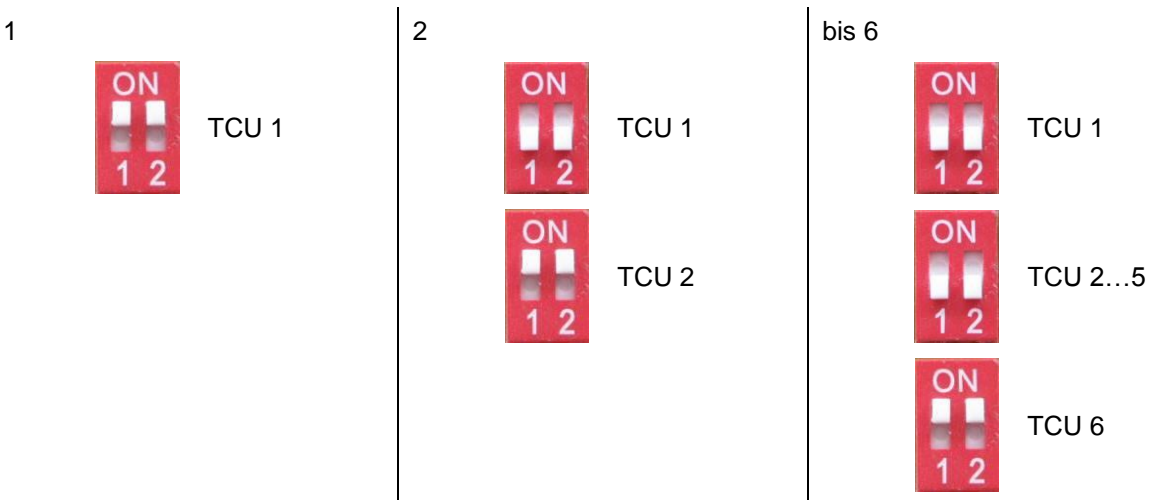

Am Temperaturregler MP-988 sind die Parameter: P800, P801 und P802 (Adresse des Geräts – muss mit Bildschirm der Spritzgiessmaschine übereinstimmen) entsprechend einzustellen.

| HINWEIS                                                                                                    |
|----------------------------------------------------------------------------------------------------|
| P840 (CAN – Baudrate) muss nicht eingestellt werden, diese wird mittels<br>P801 definiert.<br>Programmierung am Regler nur bei ausgesteckten Schnittstellenkabeln<br>vornehmen! |
| Es muss kein Endwiderstand eingebaut werden! Der Endwiderstand ist im<br>DIP-Schalter integriert.                                                                               |

Tel.: +41 (0)71 644 77 77 Fax: +41 (0)71 644 77 00

## 8.7. Schnittstelle CAN-bus – Anschlussschema

Mit dieser Schnittstelle können bis zu 10 Geräte in Serie verbunden werden. Es müssen zwingend CAN-bus Kabel verwendet werden.

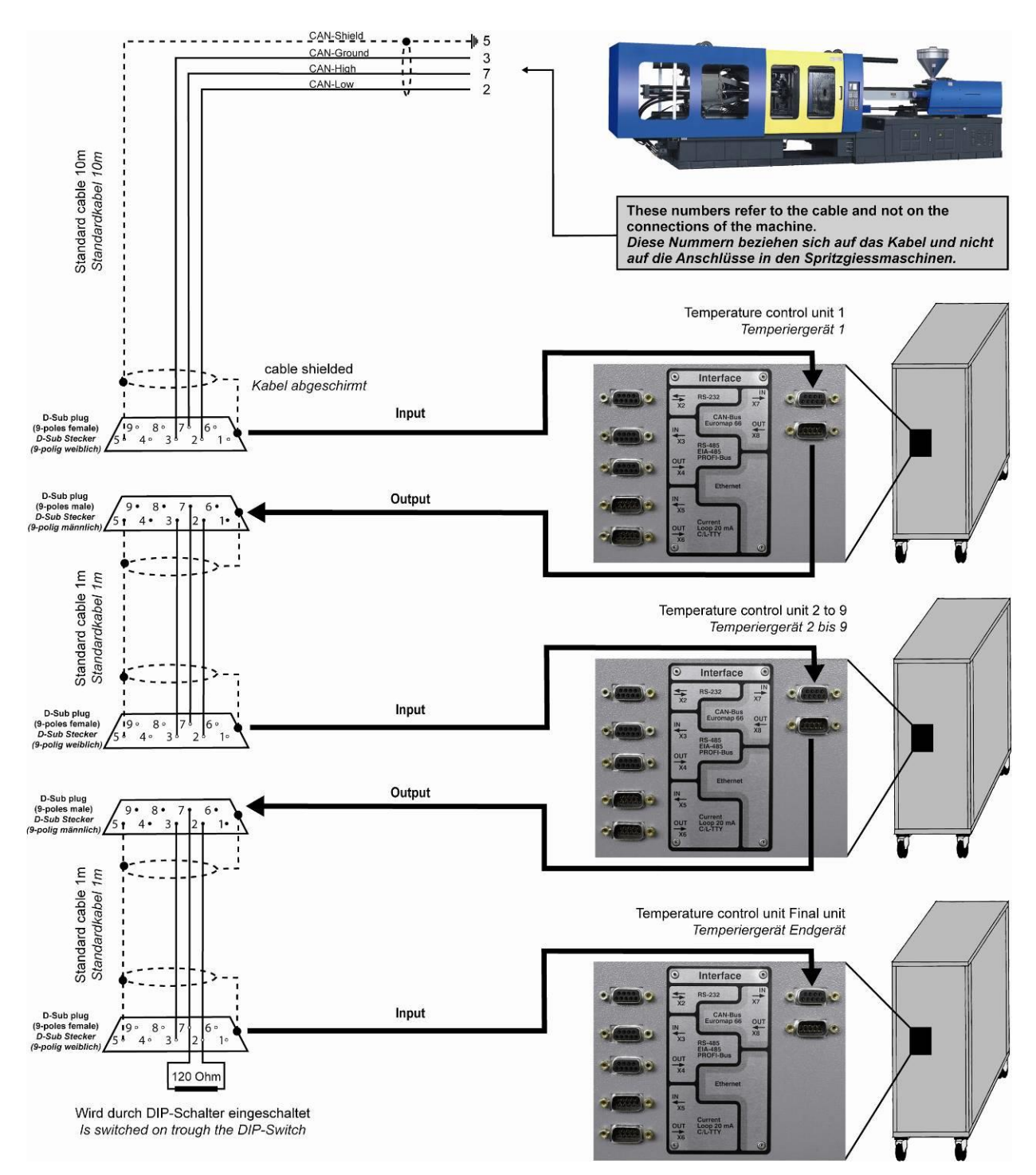

CH-8583 Sulgen Schweiz - Suisse - Switzerland Tel.: +41 (0)71 644 77 77 Fax: +41 (0)71 644 77 00

## 8.8. Schnittstelle CAN-bus – Konfiguration des Anschlusspanels

Die CAN-bus Schnittstelle muss mit den DIP-Schaltern auf der Rückseite des Anschlusspanels konfiguriert werden.

#### Anschlusspanel-Front

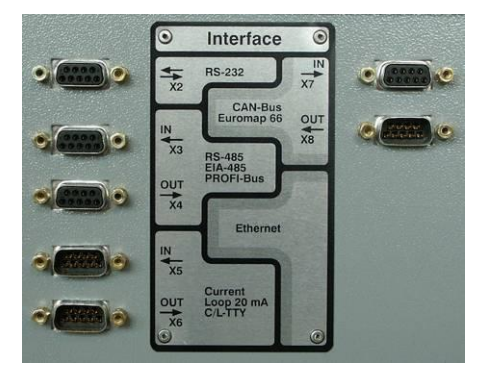

#### Rückseite

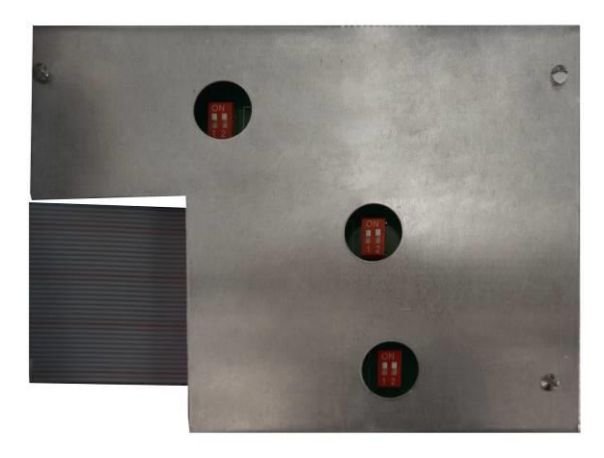

Konfiguration an der Rückseite des Panels bei entsprechender Anzahl Temperiergeräten (TCU):

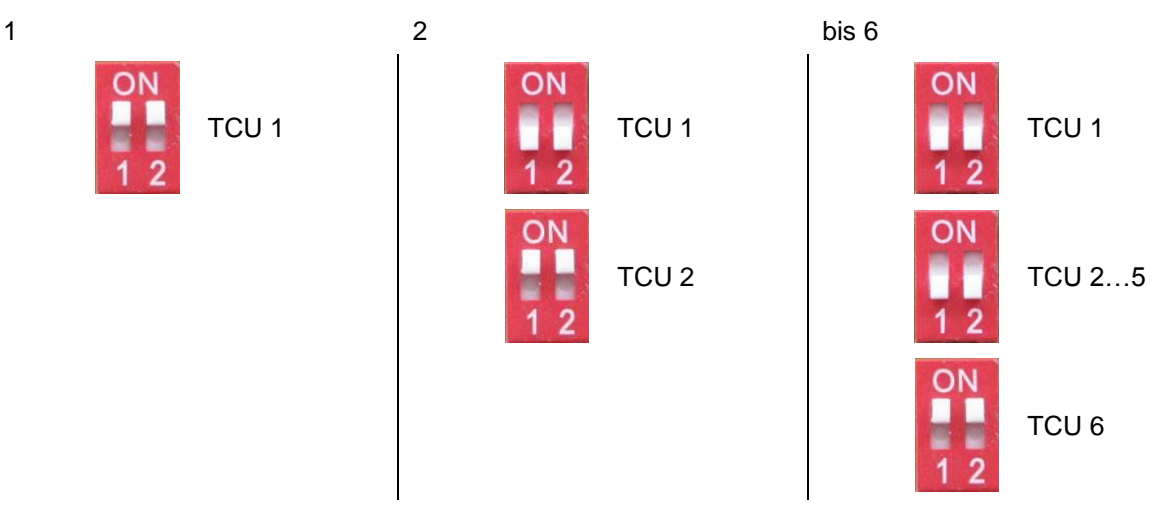

Am Temperaturregler MP-988 sind die Parameter: P800, P801, P802 (Adresse des Geräts – muss mit Bildschirm der Spritzgiessmaschine übereinstimmen) und P840 (CAN – Baudrate; Standard 615kBit/s) entsprechend einzustellen.

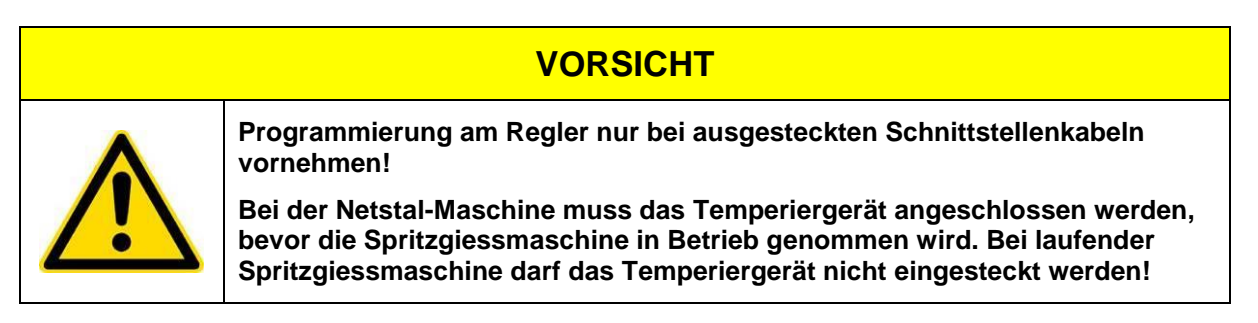

Tel.: +41 (0)71 644 77 77 Fax: +41 (0)71 644 77 00